# cisco.

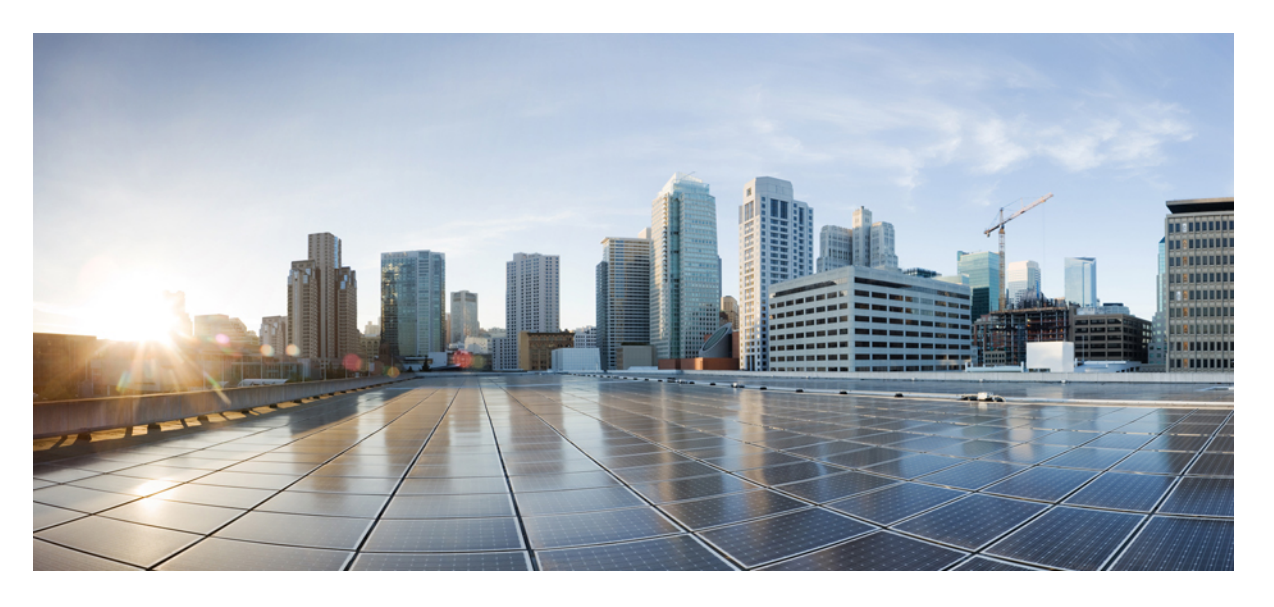

### Cisco Wi-Fi インターフェイスモジュール(WIM) 設定ガイド

最終更新: 2025年1月26日

#### シスコシステムズ合同会社

〒107-6227 東京都港区赤坂9-7-1 ミッドタウン・タワー http://www.cisco.com/jp お問い合わせ先:シスココンタクトセンター 0120-092-255 (フリーコール、携帯・PHS含む) 電話受付時間:平日10:00~12:00、13:00~17:00 http://www.cisco.com/jp/go/contactcenter/ © 2022-2024 Cisco Systems, Inc. All rights reserved.

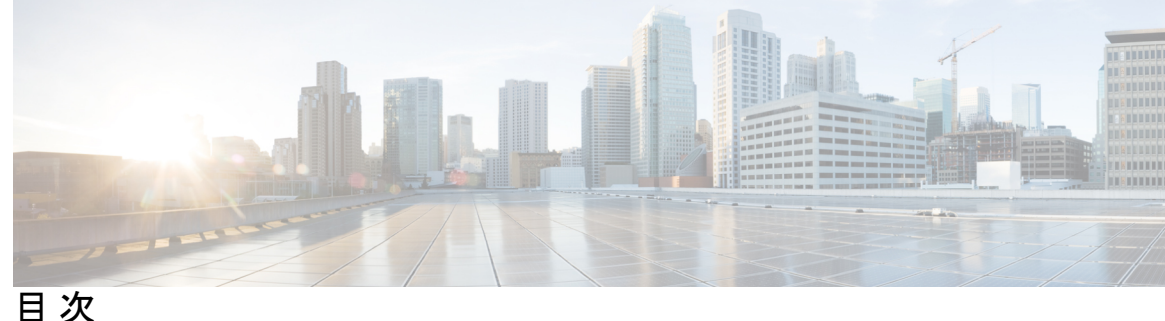

第1章

Cisco Wi-Fi インターフェイスモジュールの概要 1

Cisco Wi-Fi インターフェイスモジュール (WIM)の概要 1 ハードウェアの概要 1 ソフトウェアの概要 4 関連資料 6

第2章

#### IR1800 ルータのワイヤレス接続 7

IR1800 設定の概要 7 WIM モジュール管理コマンド 8 通常のルータブートアップ 8 WIM モジュールの非アクティブ化と再アクティブ化 9 工場出荷時の状態へのリセット 9 WIM の電源オフ 10 ルータコンソールを介した WIM との接続 11 デフォルト WIM パスワード 12 WIM イメージタイプの決定 13

#### 第3章 WIM のファームウェアのアップグレード 15

ファームウェアをアップグレードするための前提条件 15 EWC AP ファームウェアのアップグレード 17 AP コマンド ライン インターフェイス (CLI) を使用したファームウェアのアップグレード 18 17.9 から 17.11.1 以降の UIW イメージへのアップグレード 19 17.11 UIW および CAPWAP イメージのホストルータへのダウンロード 20

17.9 から CAPWAP 17.11 へのアップグレード 20
UIW 17.11 イメージのインストール 22
IOS XE 17.11 から IOS XE 17.12 以降への UIW イメージのアップグレード 24
イメージのダウングレード 25

#### 第4章 モード間の変換 27

Wi-Fi モードの変換 27

変換を始める前に 28

- iOS XE 17.11.1 より前の Wi-Fi モードの変換 29
  - CAPWAP モードから EWC モードへの変換 29
  - CAPWAP モードから EWC モードへの変換手順 29
  - CAPWAP モードから WGB モードへの変換 30

WGB モードから CAPWAP モードへの変換 31

- EWC モードから CAPWAP モードへの変換 31
- EWC モードから CAPWAP モードへの変換手順 32
- IOS XE 17.11.1 以降での Wi-Fi モードの変換 32
  - AP モードと EWC モード間の変換 32
  - CAPWAP モードから WGB モードへの変換 33
  - WGB モードから CAPWAP モードへの変換 33

#### <sup>第5章</sup> WIM の一般的な展開モード 35

一般的な導入シナリオ 35

- Control And Provisioning of Wireless Access Points (CAPWAP) 36
  IR1800 で CAPWAP アクセスポイント構成を設定するための前提条件 36
  IR1800 での CAPWAP アクセスポイント構成設定手順 36
  アクセスポイントの設定と配置 38
  ワークグループブリッジ (WGB) 38
  IR1800 で WGB を設定するための前提条件 39
  WGB の設定と展開 40
  uWGB の設定と展開 42
  - uWGB 設定例 43

| uWGB または WGB アップリンクとルート AP モードの無線機の同時使用 44                   |
|--------------------------------------------------------------|
| 無線機の同時使用に必要なルータ設定 46                                         |
| 無線インターフェイスの WGB/uWGB モードおよびルート AP モードへの設定 49                 |
| uWGB をアップリンクバックホールとして使用する場合のルート AP の無線機設定例                   |
| 51                                                           |
| WGB ルート AP での Web 認証 54                                      |
| Web 認証の概要 54                                                 |
| Web 認証プロセス 55                                                |
| Web 認証設定の前提条件 55                                             |
| Web 認証の制限事項 56                                               |
| Web 認証の設定 56 56 56 56 56 56 56 56 56 56 56 56 56             |
| WGB 設定のインポートとエクスポート 59                                       |
| Web 認証の確認 59                                                 |
| Cisco Embedded Wireless Controller (EWC) 61                  |
| IR1800 で EWC アクセスポイントを設定するための前提条件 62                         |
| Day 0 プロビジョニングを使用した EWC の設定 63                               |
| Cisco Embedded Wireless Controller(EWC)対応アクセスポイントのネットワークへの接続 |
| 64                                                           |
| EWC モードの WebUI 管理 64                                         |
| Day 0 Over-The-Air WebUI セットアップウィザードを使用したプロビジョニング 64         |
| EWC WebUI $へ の ロ グ イ ン 65$                                   |
|                                                              |

第6章 フレキシブルアンテナポート 67

フレキシブルアンテナポート 67 CAPWAP AP 用フレキシブルアンテナポートの設定 68 WGB 用フレキシブルアンテナポートの設定 69

I

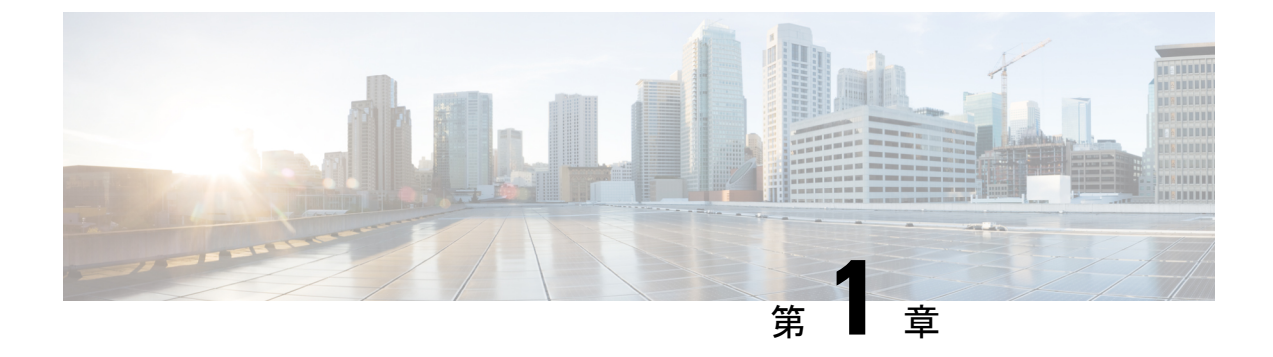

# Cisco Wi-Fi インターフェイスモジュールの 概要

この章は、次の項で構成されています。

- Cisco Wi-Fi インターフェイスモジュール (WIM)の概要 (1ページ)
- •ハードウェアの概要(1ページ)
- •ソフトウェアの概要(4ページ)
- 関連資料 (6ページ)

### Cisco Wi-Fi インターフェイスモジュール(WIM)の概要

このセクションでは、Cisco Wi-Fi インターフェイスモジュール(WIM)の概要について説明 します。PID は WP-WIFI6-x です。ここで、x は規制ドメインを示します。

WIM のハイライトは次のとおりです。

- Cisco Catalyst IR1800 シリーズ用 802.11ax プラガブルモジュール
- •WiFi-6 (802.11ax)、2X2MIMO (2つの空間ストリームに対応)
- ・広範な動作温度範囲
- ・ただし、Field Replaceable Unit (FRU) は、OIR (活性挿抜) をサポートしていません
- ・外部 RP-SMA アンテナコネクタにより多様な RF カバレッジに対応可能
- フレキシブルアンテナポート機能のサポート
- ・Cisco AP 9105AXI がベース

### ハードウェアの概要

次の図は、WIMの制御パスとデータパスを示しています。有線インターフェイスは、IR1800 シリーズ スイッチポート(名前は wlan-GigabitEthernet 0/1/4)に接続されています。

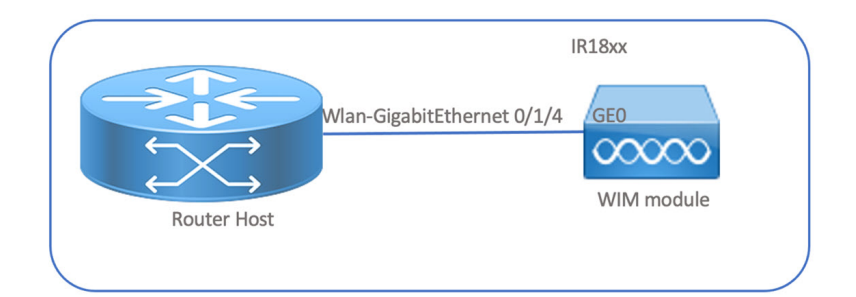

次の図は、WIM の前面パネルを示しています。

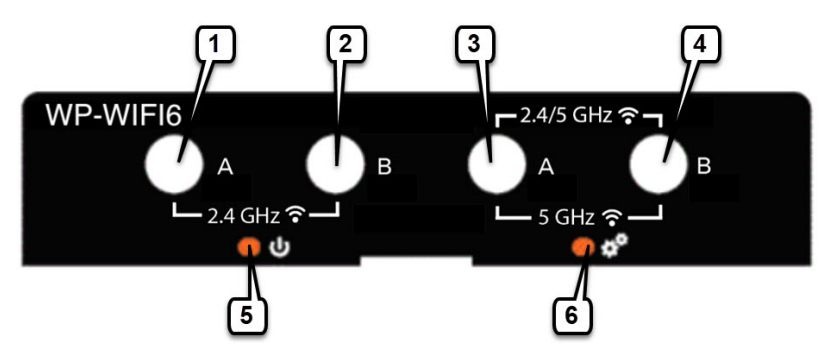

表 1: WIM 前面パネル

| アイテム | 説明                                                        |
|------|-----------------------------------------------------------|
| 1    | フレキシブルアンテナポートがデュアルバンドモードに設定されて<br>いる場合は無効です(デフォルト)。       |
|      | フレキシブルアンテナポートがシングルバンドモードに設定されて<br>いる場合は 2.4 GHz。          |
| 2    | フレキシブルアンテナポートがデュアルバンドモードに設定されて<br>いる場合は無効です(デフォルト)。       |
|      | フレキシブルアンテナポートがシングルバンドモードに設定されて<br>いる場合は 2.4 GHz。          |
| 3    | フレキシブルアンテナポートがデュアルバンドモードに設定されて<br>いる場合は 2.4/5 GHz(デフォルト)。 |
|      | フレキシブルアンテナポートがシングルバンドモードに設定されて<br>いる場合 5 GHz のみ。          |
| 4    | フレキシブルアンテナポートがデュアルバンドモードに設定されて<br>いる場合は 2.4/5 GHz(デフォルト)。 |
|      | フレキシブルアンテナポートがシングルバンドモードに設定されて<br>いる場合 5 GHz のみ。          |
| 5    | 有効 LED                                                    |

| アイテム | 説明        |
|------|-----------|
| 6    | Wi-Fi LED |
|      |           |

(注) 詳細については、フレキシブルアンテナポート (67ページ)を参照してください。

次の表で、有効な LED について説明します。

| LED ステータス | 説明                          |
|-----------|-----------------------------|
| 消灯        | 電力なし                        |
| 黄色        | 電源は入っていますが、モジュールはまだ機能していません |
| 緑色        | モジュールは完全に機能しています。           |

次の表で、Wi-Fiの LED について説明します。

# 

(注) LED ステータス情報は、無線機の同時使用モードには適用されません。無線機の同時使用時の ルート AP + ワイヤレスクライアントには、デフォルトの LED 動作(赤/緑の交互点滅)が表 示されます。

| LED ステータス | ステータスタイプ    | 説明                                                      |
|-----------|-------------|---------------------------------------------------------|
| 緑色の点灯     | アソシエーションの状態 | 正常な動作状態ですが、ワイヤレスクラ<br>イアントの関連付けがありません。                  |
| 青色の点灯     | アソシエーションの状態 | ・WP-WIFI6(CAPWAP モード):                                  |
|           |             | WLC に登録されたインフラ AP、AP<br>に接続されたクライアント                    |
|           |             | • WP-WIFI6 (UIW WGB) :                                  |
|           |             | 1:インフラ AP に登録された WGB                                    |
|           |             | 2 : 両方の無線機がルートAP(二番目<br>の無線機)+ワイヤレスクライアント<br>が接続済み : NA |
| 緑色の点灯     | ブートローダの状態   | ブートローダを実行中。                                             |
| 緑色の点滅     | ブートローダの状態   | ブートローダエラー、署名検証エラー。                                      |
| 青色の点滅     | 動作状態        | ソフトウェアのアップグレード中。                                        |

| LED ステータス                      | ステータスタイプ                         | 説明                |
|--------------------------------|----------------------------------|-------------------|
| 緑色と赤色の交互の点<br>滅                | 動作状態                             | 検出/接続プロセスが進行中     |
| 赤色、消灯、緑色、消<br>灯、青色、消灯の繰り<br>返し | アクセスポイントのオペ<br>レーティングシステムエ<br>ラー | 一般的な警告。インライン電力不足。 |

# ソフトウェアの概要

WIM は、IR1800 シリーズの 4 つすべてのモデルでサポートされます。

サポートされる機能は、WIM ソフトウェアで実行されるバージョンに応じて異なります。 IR1800 ルータのソフトウェアは、IOS-XE バージョン 17.7.1 以降を実行している必要がありま す。WIM で使用可能な機能は、ルータの IOS XE ソフトウェアバージョンで使用可能な機能 と、WIM が実行されているモードによって異なります。次の表に詳細を示します。

表 2:機能マトリックス

| ルータの <b>IOS XE</b><br>リリース | <b>WIM</b> の IOS XE リ<br>リース | 機能                                                                | WIM ソフトウェアイ<br>メージタイプ  |
|----------------------------|------------------------------|-------------------------------------------------------------------|------------------------|
| 17.7.1 以降                  |                              | サポートされる3つのモード:                                                    |                        |
|                            | $17.6.1 \sim 17.10.x$        | Control And Provisioning of<br>Wireless Access Points<br>(CAPWAP) | ap1g8-k9w8             |
|                            | $17.6.1 \sim 17.10.x$        | Cisco Embedded Wireless<br>Controller (EWC)                       | C9800-AP-iosxe-wlc.bin |
|                            | $17.6.1 \sim 17.10.x$        | ワークグループブリッジ<br>(WGB)                                              | ap1g8-k9w8             |

| ルータの <b>IOS XE</b><br>リリース | <b>WIM</b> の <b>IOS XE</b> リ<br>リース | 機能                                                                         | WIM ソフトウェアイ<br>メージタイプ |
|----------------------------|-------------------------------------|----------------------------------------------------------------------------|-----------------------|
| 17.7.1 以降                  | 17.11.1 以降                          | Unified Industrial Wireless<br>(UIW)ソフトウェアイメージ<br>タイプが導入され、次がサポー<br>トされます。 | ap1g8t-k9c1           |
|                            |                                     | • UIW:WGB モードのサ<br>ポートが ap1g8-k9w8 から<br>ap1g8t-k9c1 に移行                   |                       |
|                            |                                     | <ul> <li>• UIW: WGB アップリンク<br/>とルート AP モードの無線<br/>機の同時使用</li> </ul>        |                       |
|                            |                                     | • UIW : デュアルルート AP<br>モードの無線機の同時使用                                         |                       |
|                            |                                     | UIW イメージの詳細について<br>は、17.9 から 17.11.1 以降の<br>UIWイメージへのアップグレー<br>ドを参照してください。 |                       |
|                            |                                     | (注)<br>ap1g8-k9w8 での WGB モード<br>は、17.11.1 以降では廃止と<br>なっています。               |                       |

機能セットは AP 9105AXI と同様です。『Feature Matrix for Cisco Wireless Access Points』[英語] を参照してください。

各種 WIM ソフトウェアについては、「ソフトウェアのダウンロード」ページを参照してくだ さい。

#### 発注情報

Cisco Commerce 構成では、Wi-Fi ソフトウェアは、異なるイメージタイプにバンドルされた3 種類の構成でご利用いただけます。WIM モジュールは、構成に合わせて事前にインストール されたイメージバンドルを含めて出荷されます。

- SW-WPWIFI6-EWC: デフォルトを EWC アクセスポイントとする C9800-AP-iosxe-wlc.bin + ap1g8-k9w8 イメージバンドル (EWC + CAPWAP)
- SW-WPWIFI6-CW: デフォルトを CAPWAP アクセスポイントとする ap1g8-k9w8 + ap1g8t-k9c1 イメージバンドル (CAPWAP + UIW WGB)
- SW-WPWIFI6-WGB: デフォルトをWGBアクセスポイントとする ap1g8-k9w8+ap1g8t-k9c1 イメージバンドル (CAPWAP + UIW WGB)

WIM は、プログラムされたイメージバンドルの機能の範囲内で、各種イメージを起動し、AP タイプを変換してさまざまな動作モードをサポートできます。詳細については、変換の項を参 照してください。EWC と WGB は排他的です。

$$\rho$$

**ヒント** シスコは、一般的な展開の用途に応じて選択したイメージバンドルが事前にインストールされ た状態になるよう Wi-Fi ソフトウェアを注文することを推奨しています。

### 関連資料

設置シナリオに応じて、アクセスポイントで設定できるさまざまなオプションがあります。関 連するドキュメントは、次の場所から入手できます。

Cisco Catalyst 9100 ファミリアクセスポイント

Cisco Wireless Controller Configuration Guide

Cisco Embedded Wireless Controller on Catalyst Access Points FAQ [英語]

Cisco Catalyst 9800 Series Configuration Best Practices

Cisco Wave 2 Access Points as Workgroup Bridges [英語]

Cisco Industrial Wireless Workgroup Bridge and Universal WGB Deployment Guide [英語]

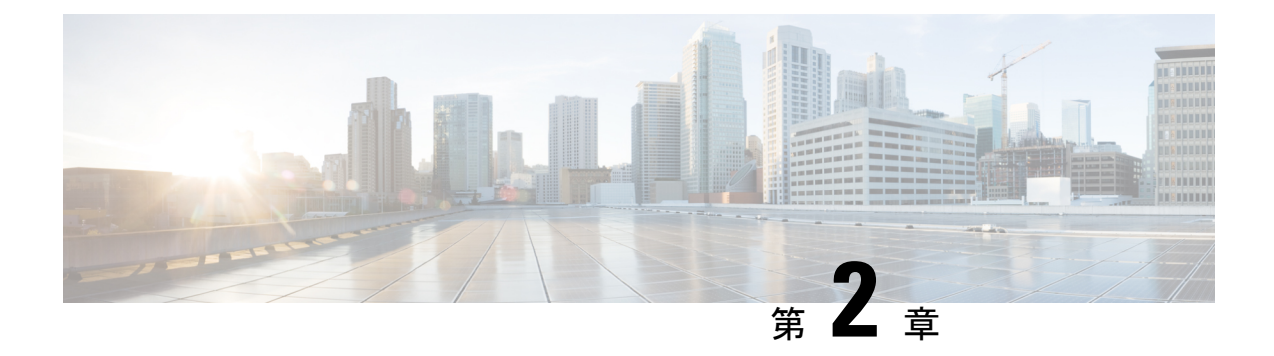

# IR1800 ルータのワイヤレス接続

この章では、Cisco Catalyst IR1800 高耐久性シリーズ ルータの内部スイッチインターフェイス およびモジュール管理に対する、Wi-Fi カードの設定方法について説明します。

この章は、次の項で構成されています。

- IR1800 設定の概要 (7ページ)
- •WIM モジュール管理コマンド (8ページ)
- •通常のルータブートアップ (8ページ)
- WIM モジュールの非アクティブ化と再アクティブ化 (9ページ)
- •工場出荷時の状態へのリセット (9ページ)
- WIM の電源オフ (10 ページ)
- •ルータコンソールを介した WIM との接続 (11ページ)
- デフォルト WIM パスワード (12 ページ)
- WIM イメージタイプの決定 (13 ページ)

### **IR1800** 設定の概要

次に、製品設定の詳細の一部を示します。

- ・モジュールはサブスロット 0/3 に固定されています。
- AP と通信するための Wi-Fi インターフェイスは WI0/1/4 と呼ばれます。
- ・デフォルトでは、W10/1/4 は VLAN 1 内に配置されます。
  - DHCP プールが VLAN1 上に設定されている場合、AP(および関連するクライアント)は IP アドレスを取得します。
- モジュールはホットスワップ非対応ですが、現場交換は可能です。
- •モジュール挿入後にホストルータを手動でリロードする必要があります。

### WIM モジュール管理コマンド

IOS XE ルータのコンソールから、モジュールのステータスを表示するために使用するコマン ドは次のとおりです。

- · show platform
- show inventory
- show hw-module subslot 0/3 attribute
- show logging

IOS XE ルータのコンソールからモジュールを設定するために使用するコマンドは、次のとおりです。

- hw-module subslot 0/3 maintenance enable | disable
- hw-module subslot 0/3 stop | start | reload [force]
- hw-module subslot 0/3 error-recovery password\_reset
- hw-module session 0/3

### 通常のルータブートアップ

ホストルータがリロードされると同時に Wi-Fi モジュールの電源がオンになります。ホストが Wi-Fi モジュールから [ready] 信号を受信すると、Wi-Fi モジュールの状態が [booting] から [ok] に変わります。次に例を示します。

#### #show platform

| Chassis | type: IR1835-K9 |            |                   |
|---------|-----------------|------------|-------------------|
| Slot    | Туре            | State      | Insert time (ago) |
| 0       | IR1835-K9       | ok         | 15:25:47          |
| 0/0     | IR1835-1x1GE    | ok         | 15:23:37          |
| 0/1     | IR1835-ES-4     | ok         | 15:23:36          |
| 0/3     | WP-WIFI6-B      | ok         | 00:00:07          |
| RO      | IR1835-K9       | ok, active | 15:25:47          |
| FO      | IR1835-K9       | ok, active | 15:25:47          |
| PO      | PWR-12V         | ok         | 15:23:59          |
| GE-POE  | Unknown         | ok         | 15:23:59          |
|         |                 |            |                   |

#### # show logging

Apr 6 18:05:41.992 CST: %IOSXE\_OIR-6-INSSPA: SPA inserted in subslot 0/3 Apr 6 18:05:54.886 CST: new extended attributes received from iomd(slot 0 bay 3 board 0) Apr 6 18:05:55.226 CST: %SPA OIR-6-ONLINECARD: SPA (WP-WIFI6) online in subslot 0/3

# WIM モジュールの非アクティブ化と再アクティブ化

WIM モジュールは、非アクティブ化しなくてもルータから取り外せます。ただし、モジュー ルを取り外す前に、モジュールを正しい手順で非アクティブにする(または正しい手順で電源 をオフにする)ことを推奨します。EXEC モードで次のコマンドを使用します。

1. hw-module subslot 0/3 stop

# 

- (注) hw-module subslot 0/3 stop コマンドを使用してモジュールを非アクティブにした後に、モジュー ルを再アクティブ化するには、次のいずれかのコマンドを(特権 EXEC モードで)使用しま す。
  - 2. hw-module subslot 0/3 start
  - 3. hw-module subslot 0/3 reload [force]

表 3: hw-module subslot コマンドオプション

| コマンド   | 説明                                                                                        |
|--------|-------------------------------------------------------------------------------------------|
| reload | 指定したモジュールを停止してから再起動します。                                                                   |
| stop   | モジュールからすべてのインターフェイスを削除し、モジュー<br>ルの電源をオフにします。                                              |
| start  | 指定のスロットに物理的に装着されたモジュールの場合と同様に、モジュールの電源をオンにします。モジュールファームウェアがリブートされ、モジュール初期化シーケンス全体が実行されます。 |

### 工場出荷時の状態へのリセット

ユーザーは、ホストルータから次のコマンドを実行して、WIM を初期設定にリセットできます。

Router# hw-module subslot 0/3 error-recovery password\_reset

上記のコマンドは、WIM をメンテナンスモードに設定します。

 (注) hw-module subslot 0/3 error-recovery password\_reset コマンドを実行すると、AP モジュールが 自動的にリロードして設定を復元し、メンテナンスモードを開始します。メンテナンスモード では、AP モジュールは電源オンモードです。コンソールまたは Web UI を使用して、モジュー ル設定のリセットを確認します。AP をリロードしてメンテナンスモードを終了するには、 hw-module subslot 0/3 reload force コマンドを発行する必要があります。

次に、工場出荷時の状態へのリセットシーケンスを示します。

Router# hw-module subslot 0/3 error-recovery password\_reset

- 1. WIM がリロードされます。
- 2. WIM はメンテナンスモードに設定され、アウトオブサービスと表示されます。

#### Router# show platform

| Chassis | type; IR1835-K9 | 9              |                   |
|---------|-----------------|----------------|-------------------|
| Slot    | Туре            | State          | Insert time (ago) |
| 0       | IR1835-K9       | ok             | 00:54:57          |
| 0/0     | IR1835-1K1GE    | ok             | 00:52:49          |
| 0/1     | IR1835-ES-4     | ok             | 00:52:46          |
| 0/3     | WP-WIFI6-B      | out of service | 00:34:24          |
| RO      | IR1835-K9       | ok, active     | 00:54:57          |
| FO      | IR1835-K9       | ok, active     | 00:54:57          |
| PO      | P-R-12V         | ok             | 00:53:09          |
| GE-P06  | Unknown         | ok             | 00:53:09          |

ユーザーは約30秒待ってから、次のコマンドを使用します。

Router# hw-module subslot 0/3 reload force

1. WIM がリロードされます。

2. WIM がメンテナンスモードを終了します。WIM が OK 状態になるまで待ちます。

#### Router#show platform

| 0/3     | WP-WIFI6-B      | ok    | 00:01:36         |
|---------|-----------------|-------|------------------|
| 0/1     | IR1835-ES-4     | ok    | 00:54:39         |
| 0/0     | IR1835-1X1GE    | ok    | 00:54:42         |
| 0       | IR1835-K9       | ok    | 00:56:50         |
| Slot    | Туре            | State | Insert time (ago |
| Chassis | type: IR1835-K9 |       |                  |

### WIM の電源オフ

WIM が 20 分以内に 5 回リロードされた場合(連続するソフトウェアクラッシュなど)、ホス トルータは WIM の電源をオフにします。

\*Apr 7 10:34:57.412 CST: %SPA\_OIR-6-ONLINECARD: SPA (WP-WIFI6) online in subslot 0/3
\*Apr 7 10:36:19.021 CST: %SPA\_OIR-6-OFFLINECARD: SPA (WP-WIFI6) offline in subslot 0/3
\*Apr 7 10:37:59.128 CST: %SPA\_OIR-6-ONLINECARD: SPA (WP-WIFI6) online in subslot 0/3
\*Apr 7 10:39:18.942 CST: %SPA\_OIR-6-OFFLINECARD: SPA (WP-WIFI6) offline in subslot 0/3
\*Apr 7 10:41:00.072 CST: %SPA\_OIR-6-ONLINECARD: SPA (WP-WIFI6) online in subslot 0/3
\*Apr 7 10:42:15.864 CST: %SPA\_OIR-6-OFFLINECARD: SPA (WP-WIFI6) offline in subslot 0/3

\*Apr 7 10:43:57.507 CST: %SPA\_OIR-6-ONLINECARD: SPA (WP-WIFI6) online in subslot 0/3
\*Apr 7 10:45:06.049 CST: %SPA\_OIR-6-OFFLINECARD: SPA (WP-WIFI6) offline in subslot 0/3
\*Apr 7 10:46:46.167 CST: %SPA\_OIR-6-ONLINECARD: SPA (WP-WIFI6) online in subslot 0/3
\*Apr 7 10:48:12.425 CST: %SPA\_OIR-3-SPA\_POWERED\_OFF: subslot 0/3: SPA WP-WIFI6 powered
off after 5 failures within 1200 seconds
\*Apr 7 10:48:12.425 CST: %SPA\_OIR-6-OFFLINECARD: SPA (WP-WIFI6) offline in subslot 0/3

| Router#<br>Chassis | <b>show platform</b><br>type: IR1835-K9 |                |                   |
|--------------------|-----------------------------------------|----------------|-------------------|
| Slot               | Туре                                    | State          | Insert time (ago) |
|                    |                                         |                |                   |
| 0                  | IR1835-K9                               | ok             | 16:45:16          |
| 0/0                | IR1835-1x1GE                            | ok             | 16:43:06          |
| 0/1                | IR1835-ES-4                             | ok             | 16:43:05          |
| 0/3                | WP-WIFI6-B                              | out of service | 00:00:39          |
| R0                 | IR1835-K9                               | ok, active     | 16:45:16          |
| FO                 | IR1835-K9                               | ok, active     | 16:45:16          |
| PO                 | PWR-12V                                 | ok             | 16:43:28          |
| GE-POE             | Unknown                                 | ok             | 16:43:28          |
| OH LOH             | 0113110 W11                             | 012            | 10.10.20          |

### ルータコンソールを介したWIMとの接続

WIM に接続するには、まずコンソール、SSH プロトコル、または Telnet プロトコルを介して ホストルータへの接続を確立します。

次に、ホストルータからアクセスポイントにリダイレクトします。次の例を参照してください。

```
Router# hw-module session 0/3
Establishing session connect to subslot 0/3
To exit, type ^a^q <- This sequence to disconnect is Ctrl-a Ctrl-q
picocom v3.1
port is: /dev/ttyWIFI
flowcontrol: none
baudrate is: 9600
parity: none
databits are: 8
stopbits are: 1
escape is: C-a
local echo is: no
noinit is: no
noreset is: no
hangup is: no
nolock is: yes
send cmd is: sz -vv
receive cmd is: rz -vv -E
imap is:
omap is:
emap is: crcrlf,delbs,
logfile is: none
initstring: none
exit after is: not set
exit is: no
Type [C-a] [C-h] to see available commands
Terminal ready
Username:
```

次の手順を実行して、アクセスポイントから切断します。

```
issue ^a^q <-This sequence to disconnect is Ctrl-a Ctrl-q
Username:
Terminating...
Skipping tty reset...
Thanks for using picocom
Router#</pre>
```

# デフォルト WIM パスワード

WIM のデフォルトのパスワードは、モードとソフトウェアリリースによって異なります。

#### WIM CAPWAP AP パスワード

CAPWAP AP のデフォルトのログイン情報は次のとおりです。

- ユーザー名: cisco
- パスワード : cisco
- ・イネーブルパスワード: cisco

#### WIM EWC パスワード

Embedded Wireless Controller のデフォルトのログイン情報は次のとおりです。

- ユーザー名:webui
- パスワード: cisco

(注) これらのログイン情報は、Over-the-Air セットアップウィザードへの UI アクセス、または SSH/CLI ベースの Day-0 プロビジョニングで使用できます。

#### WIM WGB パスワード

WIMのWGBモードのデフォルトパスワードは、ルータとWIMソフトウェアリリースによっ て異なります。詳細は次の表に記載します。

#### 表 4:

| IR1800の IOS XE リリース | WIM の IOS XE バージョン | デフォルトパスワード               |
|---------------------|--------------------|--------------------------|
| 17.9.x 以前           | すべて                | ユーザー名:cisco              |
|                     |                    | パスワード : <b>cisco</b>     |
|                     |                    | イネーブルパスワード: <b>cisco</b> |

| IR1800の IOS XE リリース | WIM の IOS XE バージョン | デフォルトパスワード                          |
|---------------------|--------------------|-------------------------------------|
| 17.10.1 以降          | 17.7.1 以前          | ユーザー名: <b>cisco</b>                 |
|                     |                    | パスワード:cisco                         |
|                     |                    | イネーブルパスワード: <b>cisco</b>            |
|                     | 17.8.1 以降          | ユーザー名:Cisco1                        |
|                     |                    | パスワード : GigabitEth01!               |
|                     |                    | イネーブルパスワード:<br><b>AppleTree01</b> @ |

# WIM イメージタイプの決定

IOS XE 17.11.1 の AP イメージが導入される前は、Wi-Fi モジュール WGB、CAPWAP イメージ (ap1g8) を使って AP タイプの変換(CAPWAP モードまたは WGB モードへの切り替え)を 行っていました。

IOS XE 17.11.1 以降には、Unified Industrial Wireless (UIW) イメージと呼ばれる新しいイメー ジタイプがあります。このイメージは ap1g8t-k9c1 と呼ばれます。この新しいソフトウェアイ メージでは、WGB とルート AP 機能による無線機の同時使用が可能です。

#### イメージタイプの決定

次のコマンドを使用します。

| コマンド                                                                                                    | イメージタイプ     |
|----------------------------------------------------------------------------------------------------|-------------|
| AccessPoint# <b>sh version   inc AP</b><br>Cisco AP Software, (aplg8)                                                      | CAPWAP イメージ |
| AccessPoint# <b>sh version   inc AP</b><br>Cisco AP Software, (aplg8t), C6, RELEASE<br>SOFTWARE.                           | UIW イメージ    |
| AccessPoint# <b>show version   include AP</b><br>AP Image type: EWC-AP IMAGE<br>AP Configuration: NOT ME OR EWC-AP CAPABLE | EWC イメージ    |

**CAPWAP イメージの実行時に UIW イメージがインストールされているかどうかを特定する** 次のコマンドを使用します。

| コマンド                                                                                                    | イメージタイプ               |
|----------------------------------------------------------------------------------------------------|-----------------------|
| AccessPoint#configure boot mode wgb<br>Image swapping will restore the device to<br>factory settings.<br>Are you sure to proceed? (y/n) n<br>Process Canceled! | UIW イメージがインストールされている  |
| AccessPoint#configure boot mode wgb<br>Error: Unified client image missed.                                                                                     | UIW イメージがインストールされていない |

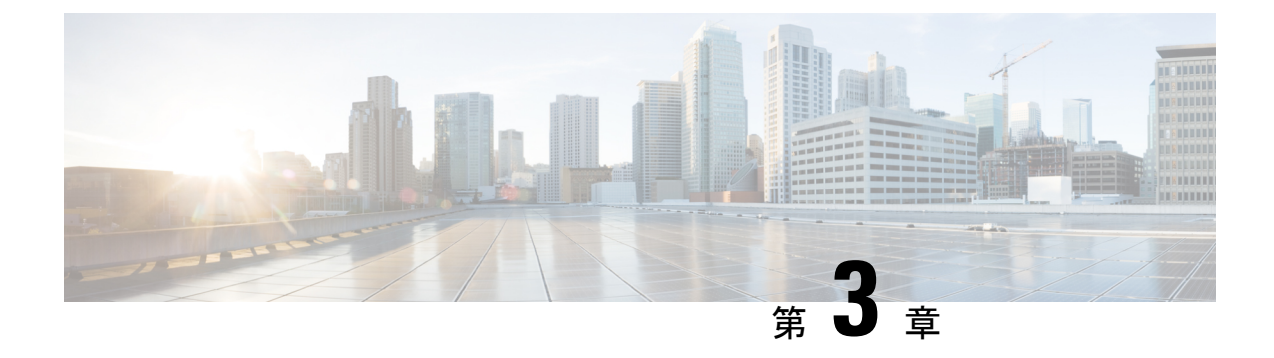

# WIMのファームウェアのアップグレード

この章は、次の項で構成されています。

- •ファームウェアをアップグレードするための前提条件(15ページ)
- EWC AP ファームウェアのアップグレード (17 ページ)
- AP コマンド ライン インターフェイス (CLI) を使用したファームウェアのアップグレード (18ページ)
- 17.9 から 17.11.1 以降の UIW イメージへのアップグレード (19 ページ)
- •17.11 UIW および CAPWAP イメージのホストルータへのダウンロード (20ページ)
- 17.9 から CAPWAP 17.11 へのアップグレード (20 ページ)
- UIW 17.11 イメージのインストール (22 ページ)
- IOS XE 17.11 から IOS XE 17.12 以降への UIW イメージのアップグレード (24 ページ)
- •イメージのダウングレード (25ページ)

### ファームウェアをアップグレードするための前提条件

#### C-

**重要** モジュールファームウェアをアップグレードする前に、ルータを IOS XE リリース 17.11.1 以降 に更新することを推奨します。

以下の前提条件が整っていることを確認します。

- IR1800 と AP との間にネットワーク接続が必要です。
- AP がイメージを取得するためには、IR1800 の TFTP サーバーが有効になっている必要が あります。

#### **IR1800**の設定

次の例を参照してください。

Router#**sh run int vlan1** Building configuration...

```
Current configuration : 60 bytes !
interface Vlan1
ip address 10.10.10.1 255.255.255.0
interface Wl0/1/4
switchport mode access
switchport access vlan <id>
(In the example above vlan 1 is used)
end
```

```
(注)
```

vlan id には、<1 ~ 4094> の範囲の任意の値を指定できます。

#### EWC AP および CAPWAP の IP アドレスを使用した Wi-Fi モジュールの設定

Wi-Fi モジュールをアップグレードまたは変換する際は、IP アドレスが必要です。次の2つの 方式があります。

1. IR1800 で DHCP サーバーを設定して、Wi-Fi モジュールに IP アドレスを提供する

```
IR1800 Router:
Router#sh run | sec vlan1
ip dhcp pool vlan1
network 10.10.10.0 255.255.255.0
default-router 10.10.10.1
Router#
WP-WIFI6: Gets ip from IR1800 DHCP server
APBCE7.120C.D748#sh ip in br
```

|                   | •          |        |        |          |       |        |
|-------------------|------------|--------|--------|----------|-------|--------|
| Interface         | IP-Address | Method | Status | Protocol | Speed | Duplex |
| wired0            | 10.10.10.2 | DHCP   | up     | up       | 1000  | full   |
| auxiliary-client  | unassigned | unset  | up     | up       | n/a   | n/a    |
| apr0v0            | n/a        | n/a    | up     | up       | n/a   | n/a    |
| apr1v0            | n/a        | n/a    | up     | up       | n/a   | n/a    |
| APBCE7.120C.D748# |            |        |        |          |       |        |

2. Wi-Fi モジュールに静的 IP アドレスを設定する

**capwap ap ip** *<ip address> <netmask> <gateway> コマンドを*使用します。

APBCE7.120C.D748**#capwap ap ip 10.10.10.4 255.255.255.0 10.10.10.1** [\*12/07/2023 14:01:39.3510] ethernet\_port wired0, ip 10.10.10.4, netmask 255.255.255.0, gw 10.10.10.1, mtu 1500, bcast 10.10.10.255, dns1 0.0.0.0, is\_static true, vid 0, static\_ip\_failover false, dhcp\_vlan\_failover false

APBCE7.120C.D748**#ping 10.10.10.1** Sending 5, 100-byte ICMP Echos to 10.10.10.1, timeout is 2 seconds

PING 10.10.10.1
!!!!!
Success rate is 100 percent (5/5), round-trip min/avg/max = 0.997/1.100/1.221 ms
APBCE7.120C.D748#

#### IOS XE 17.13.1 以降を実行する UIW WGB モードの Wi-Fi モジュールの IP アドレス設定

**configure ap address ipv4 static** *<ip address> <netmask> <gateway> コマンドを*使用します。次 に例を示します。

APBCE7.120C.D748#configure ap address ipv4 static 10.10.10.2 255.255.255.0 10.10.10.1

(注)

ゲートウェイ IP アドレスは、IR1800 ルータ SVI の IP アドレスです。

#### IOS XE 17.11.x および 17.12.x を実行する UIW WGB モードの Wi-Fi モジュールの IP アドレス設定

IOS XE 17.11.x および 17.12.x を実行しているルータでは、一見すると上記の configure ap address コマンド単体で設定できているように見えるかもしれませんが、それだけでは Wi-Fi モジュー ル上に完全な IP プレゼンスが確立されません。ユニットに「ダミー」の ssid を設定するため には、追加のコマンドが必要です。次のコマンドの実行が前提条件となります。

```
configure ssid-profile dummy ssid dummy authentication open
configure dot11 1 mode wgb ssid dummy
configure dot11 1 enable
configure dot11 1 disable
```

(注) WGB 無線機がすでに設定され、有効になっている場合は、静的 IP アドレスを直接追加できるので、前提条件である上記の手順は必要ありません。

次の例に示すように、Sub-If が「wbridge.x」であることを確認します。

```
WGB#sh datapath command /click/br_router/dump_root_subifs
Root_port BG-ID Hop-Address Sub-If VID VAP Trunk Sec_Trunk Vlan-Trans Learn
Uni-Flood Flood-Age
57 1 BC:E7:12:0C:E4:0F wbridge.0 0 0 true true false false
true 0
```

**configure ap address ipv4 static** *<ip address> <netmask> <gateway> コマンドを*使用します。次 に例を示します。

APBCE7.120C.D748#configure ap address ipv4 static 10.10.10.2 255.255.255.0 10.10.10.1

### EWC AP ファームウェアのアップグレード

ファームウェアは、EWCモードで、アクセスポイントのコマンドラインインターフェイスまたは WebUI からアップグレードできます。

ここでは、アップグレードの前提条件と、アップグレードの実行手順を説明します。

# AP コマンド ライン インターフェイス (CLI) を使用した ファームウェアのアップグレード

IR1800ブートフラッシュにイメージファイルを取得するには、セキュアコピーとTFTP転送の2つの方法があります。

イメージをアップグレードする前に、vlan1 と Wi-Fi モジュールに IP アドレスが設定されてい ることを確認します。ファームウェアをアップグレードするための前提条件 (15ページ)の 項を確認してください。

#### セキュアコピーを使用する場合

1. イメージファイルを IR1800 ブートフラッシュにコピーします。

```
(注)
```

セキュアコピー (scp) を使用するには、最初に SSH の設定をセットアップする必要がありま す。「Configuring Secure Shell」を参照してください。

```
Router# copy scp: bootflash:
Address or name of remote host []? 192.168.1.2
Source username [xxxxx]?Enter
Source filename []? /auto/users/<your-image>
Destination filename [<your-image>]?
```

This is a Cisco managed device to be used only for authorized purposes. Your use is monitored for security, asset protection, and policy compliance.

```
Password: <your-password>
Sending file modes: C0644 208904396 <your-image>
.....
[OK - 208904396 bytes]
208904396 bytes copied in 330.453 secs (632176 bytes/sec)
```

2. IR1800 を SFTP サーバーとして機能するように設定します。

ip scp source-interface Vlan1 ! VLAN interface to be modified based on the configuration sftp-server bootflash:<your-image>

3. AP CLI から AP ファームウェアをアップグレードします。

#ap-type ewc-ap sftp://10.10.10.1/ap1g8 sftp://10.10.10.1/<your-image>

#### TFTP 転送を使用する場合

1. イメージファイルを IR1800 ブートフラッシュにコピーします。

```
Router# copy tftp: bootflash:
Address or name of remote host []? 192.168.1.2
Source filename []? /auto/users/<your-image>
Destination filename [<your-image>]?
.....
```

```
[OK - 208904396 bytes]
208904396 bytes copied in 330.453 secs (632176 bytes/sec)
```

2. IR1800 を TFTP サーバーとして機能するように設定します。

ip tftp source-interface Vlan1 ! VLAN interface to be modified based on the configuration tftp-server bootflash:<your-image>

3. AP CLI から AP ファームウェアをアップグレードします。

#ap-type ewc-ap tftp://10.10.10.1/ap1g8 tftp://10.10.10.1/<your-image>

# 17.9 から 17.11.1 以降の UIW イメージへのアップグレード

IOS XE 17.11.1以降、イメージアーキテクチャが新しいイメージタイプに変更され、WP-WIFI6 モジュールの Unified Industrial Wireless (UIW) イメージが導入されました。イメージ名は ap1g8t-k9c1です。従来の CAPWAP (ap1g8-k9w8) イメージに代わって、UIW イメージが WGB 機能を提供します。

UIW イメージがプログラムされていない場合、この章で、Wi-Fi モジュールのフラッシュパー ティションに新しいイメージをプログラムするための手順を説明します。

UIW イメージがすでにインストールされている場合は、この章をスキップしてください。

デバイス上に2つのタイプのイメージが共存し、各イメージが独立したプライマリパーティションとバックアップパーティションを持ちます。次の表に、IOS XE 17.9 と 17.11 のイメージパーティションの違いを示します。

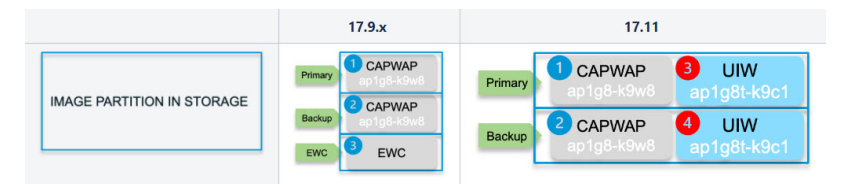

UIW イメージがサポートされるのは IOS XE 17.11 以降であるため、それより古いイメージ上 で動作していて、UIW イメージを一度もインストールしていないデバイスは、次の手順に従っ てアップグレードを開始する必要があります。

- 17.11 UIW および CAPWAP イメージのホストルータへのダウンロード
- 17.9 から CAPWAP 17.11 へのアップグレード
- UIW 17.11 イメージのインストール

# 17.11 UIW および CAPWAP イメージのホストルータへのダ ウンロード

アップグレードを開始する前に、必要なイメージをIR1800にダウンロードします。次のイメージが必要です。

- 17.11 CAPWAP CCO イメージ
- 17.11 UIW CCO イメージ

#### 手順

- **ステップ1** イメージをアップグレードする前に、vlan1 と Wi-Fi モジュールに IP アドレスが設定されていることを確認します。ファームウェアをアップグレードするための前提条件(15ページ)の項を確認してください。
- ステップ2 イメージを IR1800 の *flash:* ディレクトリに配置します。
  - a) TFTP ブロックサイズを設定します。

IR1800(config)#ip tftp blocksize 8192

- b) バージョン 17.11 UIW CCO イメージをダウンロードします。
   IR1800#copy tftp://<TFTP IP>/ap1g8t-k9c1-tar.17.11.0.155.tar flash:
- c) バージョン 17.11 CAPWAP CCO イメージをダウンロードします。

Download 17.11 CAPWAP CCO image: IR1800#copy tftp://<TFTP IP>/ap1g8-k9w8-tar.153-3.JPP.tar flash:

ステップ3 IR1800 を TFTP サーバーとして設定します。

IR1800(config)#tftp-server bootflash:ap1g8t-k9c1-tar.17.11.0.155.tar IR1800(config)#tftp-server bootflash:ap1g8-k9w8-tar.153-3.JPP.tar

# 17.9 から CAPWAP 17.11 へのアップグレード

### $\mathcal{P}$

**ヒント** 長いコマンド文字列を入力しているときに、さまざまなコンソールメッセージが表示される と、どこまで作業したか分からなくなりがちです。logging console disable コマンドを使用し て、メッセージの表示を停止できます。

#### 手順

ステップ1 AP\_WIFI6シェルに移動します。コンソールかSSHを使用してIR1800にログインした後、hw-module session 0/3 コマンドを実行して AP\_WIFI6 コンソールにリダイレクトできます。次に、Ctrl-a Ctrl-q を発行して IR1800 に戻ります。

IR1800#hw-module session 0/3

- ステップ2 アップグレードを開始する前に、実行中のイメージが常に CAPWAP モードであることを確認します。 WorkGroupBridge モードまたは EWC モードで実行している場合は、ap-type capwap コマンドを使用して CAPWAP モードに変換します。ap-type を変更すると、Wi-Fi モジュールがリブートします。次の例を参照 してください。
  - a) WorkGroupBridge モード

AP\_WIFI6#**sh running-config | inc Mode** AP Mode : WorkGroupBridge

AP\_WIFI6#ap-type capwap

Note: After rebooting, check the running image is CAPWAP:

APE8EB.349C.14F8#**sh running-config | inc Mode** AP Mode : Local

b) EWCモード

WLC#wireless ewc-ap ap shell username <username>

AP\_WIFI6#**ap-type capwap** AP is the Master AP, system will need a reboot when ap type is changed to CAPWAP . Do you want to proceed? (y/N)y

Note: After rebooting, check the running image is CAPWAP: APE8EB.349C.14F8**#sh running-config | inc Mode** AP Mode : Local (or FlexConnect)

ステップ3 CAPWAP 17.11 イメージを ap1g8-k9w8 のプライマリパーティション (パーティション 1) にアップグレー ドします。PING コマンドを使用してネットワークに到達可能であることを確認し、17.11 CAPWAP CCO イメージにアップグレードします。

```
(注)
ダウンロードとリブートには約6分かかります。
```

**ステップ4** 続いて、CAPWAPの ap1g8-k9w8のバックアップパーティション(パーティション2)をアップグレード します。 PINGメッセージを使用してネットワークに到達可能であることを確認し、CLIオプション no-reload を使って 17.11 CAPWAP CCO イメージをアップグレードします。次に例を示します。

AP WIFI6#ping <IP of IR1800 TFTP or Infra TFTP, for example: 192.168.145.77>

```
AP_WIFI6#logging console disable
AP_WIFI6#archive download-sw /no-reload tftp://<IP of IR1800 TFTP>/ap1g8-k9w8-tar.153-3.JPP.tar
```

### UIW 17.11 イメージのインストール

次の手順は、プライマリ UIW パーティションとバックアップ UIW パーティション (3と4) のインストール手順を説明したものです。プライマリパーティションとバックアップパーティ ションの両方が一緒に更新されるため、ステップ2は1回だけ実行します。次の図を参照して ください。

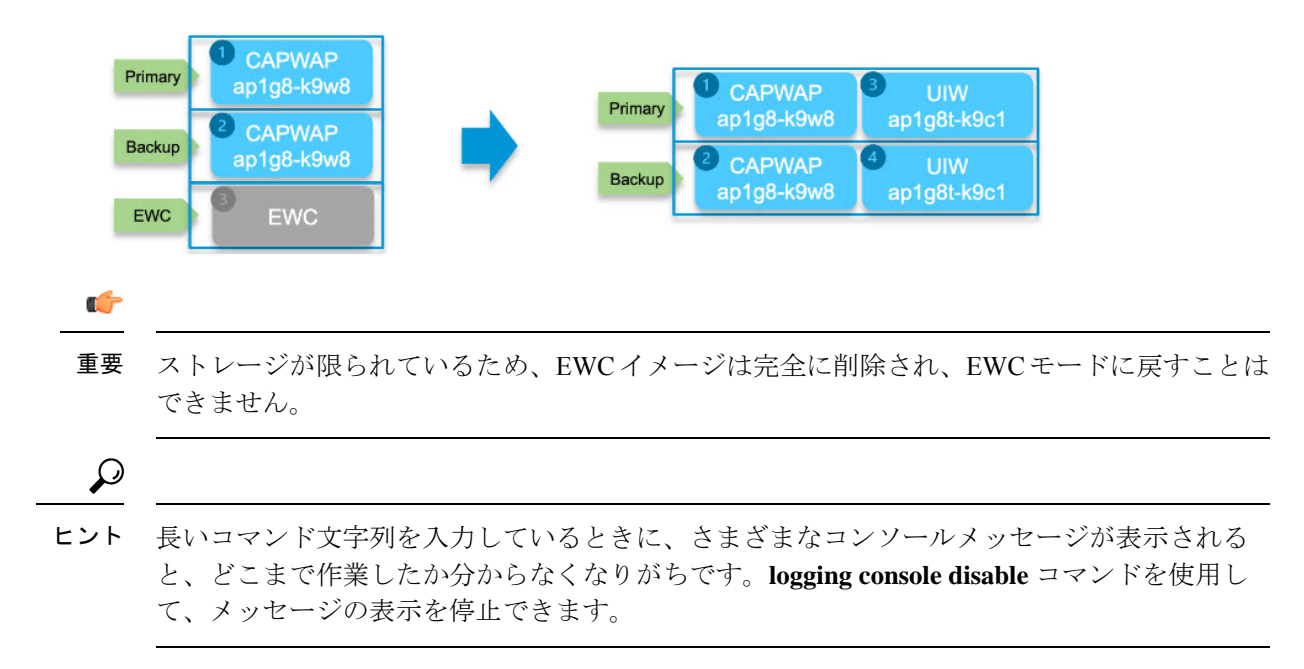

#### 手順

- ステップ1 config boot mode wgb コマンドを使用して、UIW イメージがすでにプログラムされているかどうかを確認 します。
  - a) コマンドが失敗した場合、UIW イメージはプログラムされていません。ステップ2に進みます。 次の例は、UIW イメージがないことを示しています。

AP\_WIFI6#sh version | inc AP Cisco AP Software, (aplg8), AP\_WIFI6# config boot mode wgb Error: Unified client image missed.

b) コマンドが成功した場合、UIW イメージはすでにプログラムされています。ステップ4に進みます。

次の例は、UIW イメージが存在することを示しています。

AP\_WIFI6#sh version | inc AP Cisco AP Software, (ap1g8),

AP\_WIFI6#config boot mode wgb Image swapping will restore the device to factory settings. Are you sure to proceed? (y/n) y AP starts factory reset...

ステップ2 CAPWAP 17.11 で、no-reload オプションを使用して UIW 17.11 イメージをインストールします。プライマ リパーティションとバックアップパーティション (3 と 4)の両方が同時に更新されます。

AP\_WIFI6#**ping** <IP of IR1800 TFTP or Infra TFTP>

(注)

手順が失敗し、ステータスが upgrade.sh: INFO: unified client image exists, please try command: config boot mode の場合、デバイスにすでにプログラムされた UIW イメージがあるためにアップグレードが失敗して います。ステップ1に戻ります。

ステップ3 UIW がデバイスにインストールされたら、configure boot mode wgb CLI を使用してイメージタイプを WGB に変更できます。変更した場合、Wi-Fi モジュールが再起動し、UIW ソフトウェアがロードされ、工場出 荷時の状態へのリセットが実行されます。

AP\_WIFI6#configure boot mode wgb
Image swapping will restore the device to factory settings.
Are you sure to proceed? (y/n) y
AP starts factory reset...
Full Factory Reset triggered: clear all files from storage..

**ステップ4** デフォルト WIM パスワード (12ページ) で説明したデフォルトのログイン情報でログインします。

ステップ5 UIW イメージタイプが ap1g8t であることを確認します。

AP\_WIFI6#sh version | inc AP Cisco AP Software, (ap1g8t), C6, RELEASE SOFTWARE AP Running Image : 17.11.0.155

#### 次のタスク

WGB の基本機能を手動で設定します。詳細については、『Cisco Catalyst 9800 Series Wireless Controller Software Configuration Guide, Cisco IOS XE Dublin 17.11.x』[英語] を参照してください。

# **IOS XE 17.11**から **IOS XE 17.12**以降への **UIW** イメージのアッ プグレード

UIW イメージをアップグレードする前に、実行中のイメージタイプも UIW (ap1g8t-k9c1) で あることを確認してください。デバイスに UIW イメージが一度もインストールされておらず、 IOS XE 17.11 CAPWAP イメージが実行されていない場合は、UIW 17.11 イメージのインストー ル (22ページ)のステップ 3 からアップグレードを開始します。

 (注) イメージプログラムでは、CAPWAP から CAPWAP イメージ、UIW から UIW イメージなど、 同じイメージタイプのアップグレードのみが許可されます。現在のタイプと異なる場合は、 アップグレードする前にイメージタイプを変更します。

プライマリUIWイメージが新しいバージョンにアップグレードされます。次の17.12の例を参照してください。

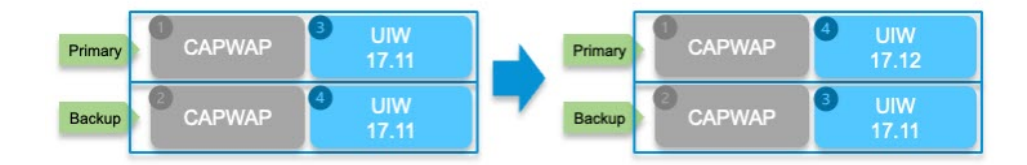

#### 手順

ステップ1 デバイスが IOS XE リリース 17.11 UIW イメージを実行していることを確認します。

AP\_WIFI6#sh version | inc AP Cisco AP Software, (ap1g8t), C6, RELEASE SOFTWARE AP Running Image : 17.11.0.155

ステップ2 IR1800 でローカルに TFTP サーバーを設定します。17.11 UIW および CAPWAP イメージのホストルータへのダウンロード(20ページ)を参照してください。次に、AP WIFI6 に静的 IP アドレスを設定します。

AP\_WIFI6#config ssid default ssid default auth open
AP\_WIFI6#config dot11 1 mode wgb ssid default
AP\_WIFI6#configure ap address ipv4 static <ip> <netmask> <gateway>
AP\_WIFI6#reload

ステップ3 新しい UIW イメージは、archive コマンドを使用して古い UIW イメージを直接アップグレードできます。 これにより、パーティション 4 のイメージが置き換えられ、プライマリになります。

```
AP_WIFI6#ping <IP of IR1800 TFTP or Infra TFTP> For example 192.168.145.77
AP_WIFI6#archive download-sw /no-reload tftp://<IP of TFTP>/aplg8t-k9c1-tar.17.12.1.5.tar
```

#### 重要

**archive** コマンドを使用すると、任意のUIW イメージから別のUIW イメージにアップグレードできます。 バージョンチェックはありません。

# イメージのダウングレード

WIM の WGB モードと新たな WGB 機能は、CAPWAP イメージ (ap1g8-k9w8) から UIW イ メージ (ap1g8t-k9c1) に移行され、その後サポートされます。

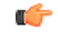

重要 17.10 以前へのダウングレードはサポートされません。

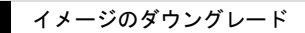

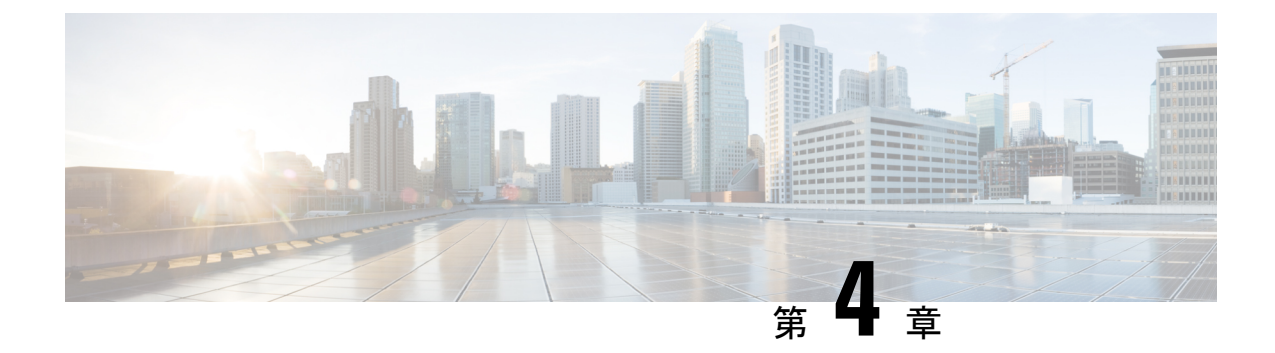

### モード間の変換

この章は、次の項で構成されています。

- Wi-Fi モードの変換 (27 ページ)
- 変換を始める前に(28ページ)
- iOS XE 17.11.1 より前の Wi-Fi モードの変換 (29 ページ)
- IOS XE 17.11.1 以降での Wi-Fi モードの変換 (32 ページ)

### Wi-Fi モードの変換

シスコにWi-Fiプラガブルモジュールをご注文いただいた場合、CAPWAP、EWC、およびWGB モードを現在CiscoCommerceWorkspace(CCW)で選択できます。希望する展開モードを考慮 した上で、それに応じたソフトウェアタイプがインストールされたモジュールをご注文いただ くのが一番便利な方法です。

このセクションで説明する手順に従うことで別のモードに変換できますが、一部サポートされないモード変換もありますのでご注意ください。

モジュールのファームウェアのアップグレードと Wi-Fi モードの変換は、IOS XE 17.11.1 以降 を実行しているか、17.11.1 より前の IOS XE バージョンを実行しているかによって異なりま す。ここでは、その両方のシナリオについて説明します。

変換プロセスを開始する前に、実行しているWIMイメージのタイプ、バージョン、およびモー ドを把握しておくことが重要です。次の表を参照してください。

| イメージ                              | サポートされるモード                  |
|-----------------------------------|-----------------------------|
| EWC イメージ (C9800-AP-iosxe-wlc.bin) | EWC モードをサポート                |
| UIWイメージ (ap1g8t-k9c1-tar)         | 17.11 より WGB モードをサポート       |
| CAPWAPイメージ (ap1g8-k9w8-tar)       | 17.11 以降の CAPWAP モードのみをサポート |
| CAPWAPイメージ (ap1g8-k8w8-tar)       | CAPWAP をサポート                |
|                                   | WGB モードをサポート(17.10 まで)      |

### 変換を始める前に

変換を適切に実行するには、変換を実行する前に、次の手順に従って現在の WIM イメージの タイプ、バージョン、およびモードを確認します。Wi-Fi モードの変換 (27 ページ)の表を 参照してください。

```
手順
```

ステップ1 ルータコンソールを介した WIM との接続(11ページ)、ログインし、Enable と入力して、設定された ユーザー名とパスワードまたはデフォルトパスワードを使用して特権 EXEC モードに移行します。

(注)

EWC 内部アクセスポイントの場合、プライマリ AP CLI を使用するには、コントローラのプロンプトで wireless ewc-ap ap shell username [AP-username] と入力し、内部アクセスポイントシェルにログインしま す。

- ステップ2 WIM イメージタイプの決定(13ページ)で説明されているコマンドを使用して、WIM の現在のイメージ タイプを取得します。イメージタイプは、CAPWAP、UIW、およびEWC-APのいずれかである必要があり ます。
- ステップ3 次のように、イメージタイプに応じた CLI を使用して、WIM の現在のバージョンを確認します。
  - a) イメージタイプが CAPWAP および UIW の場合は、WIM で show version | inc Running コマンドを使用 してバージョンを取得します。

AP#show version | inc Running AP Running Image : 17.11.0.100 <-version number 17.11

b) イメージタイプが EWC-AP の場合は、WIM で show version | inc Cisco IOS XE Software コマンドを使 用してバージョンを取得します。

AP#show version | inc Cisco IOS XE Software Cisco IOS XE Software, Version BLD\_V179\_xxxx. <-version number:17.9

- ステップ4 WIM で show running-config | inc AP コマンドを使用してモードを確認します。
  - a) WGB モードの場合、AP Mode: WorkGroupBridge が出力に表示されます。

APE8EB.349C.1510**#show running config | inc AP** AP Name : APBCE7.120C.D850 AP Mode : **WorkGroupBridge** 

b) CAPWAP AP モードの場合、Local または FlexConnect が出力に表示されます。

APBCE7.120C.D658#show running-config | inc AP AP Name : APBCE7.120C.D658 AP Mode : FlexConnect

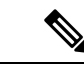

(注) 上記の手順を使用してソフトウェアのバージョンとモードを確認したら、次の対応する変換の 項に進めます。

### iOS XE 17.11.1 より前の Wi-Fi モードの変換

この項の内容は、次のとおりです。

- CAPWAP モードから EWC モードへの変換 (29 ページ)
- CAPWAP モードから WGB モードへの変換 (30 ページ)
- WGB モードから CAPWAP モードへの変換 (31 ページ)
- EWC モードから CAPWAP モードへの変換 (31 ページ)

### CAPWAP モードから EWC モードへの変換

この変換は、CAPWAPイメージを含む WIM があり、その WIM を Embedded Wireless Controller ベースのネットワークに展開する場合に必要です。これを行うには、CAPWAP AP を Embedded Wireless Controller に変換する必要があります。

CAPWAP イメージを含む WIM を Embedded Wireless Controller 対応イメージに変換するには、 次の変換手順に従ってコントローライメージをダウンロードします。詳細については、EWC ホワイトペーパーの「変換」の項を参照してください。

#### CAPWAP モードから EWC モードへの変換手順

#### 手順

- ステップ1 ルータコンソールを介した WIM との接続(11ページ)、ログインし、Enable と入力して、設定された CAPWAP AP のユーザー名とパスワードを使用して特権 EXEC モードに移行するか、デフォルト WIM パ スワード(12ページ)を使用します。
- **ステップ2** show version | include AP コマンドを使用して、EWC イメージがすでに WIM にプログラムされているかどうかを確認します。

EWC イメージがプログラムされている場合は、次の出力が表示されます。

```
APE8EB.349C.1510#show version | include AP
Cisco AP Software, (aplg8),
APE8EB.349C.1510 uptime is 1 days, 13 hours, 07 minutes
AP Running Image : 17.13.0.98
AP Image type : EWC-AP IMAGE
```

EWC イメージが存在しない場合は、次の出力が表示されます。

APBCE7.120C.DAD8# show version | include AP AP Image type : EWC-AP IMAGE AP Configuration : NOT ME OR EWC-AP CAPABLE APBCE7.120C.DAD8#

(注)

イメージが存在しない場合は、次のサブステップに従って、イメージを IR1800 bootflash: またはリモート TFTP サーバーにコピーします。

- a) EWC イメージファイルをダウンロードして解凍します。
- b) 必要なイメージ(C9800-AP-iosxe-wlc.bin) とそれぞれの AP イメージ(ap1g8) をリモート TFTP サー バーにコピーします。
- c) または、IR1800 をローカル TFTP サーバーとして使用する場合は、IR1800 で次の追加コマンドを実行 します。

次の例を使用して、EWC および AP イメージファイルを IR1800 bootflash: にコピーします。

IR1800#copy tftp://<TFTP IP>/C9800-AP-iosxe-wlc.bin flash: IR1800#copy tftp://<TFTP IP>/ap1g8 flash:

IR1800 で TFTP サーバーを設定します。たとえば、VLAN100 インターフェイスに接続されている AP などです。

```
IR1800# config term
ip tftp source-interface Vlan100
tftp-server bootflash:C9800-AP-iosxe-wlc.bin tftp-server bootflash:ap1g8
```

#### ステップ3 変換プロセスを開始します。

a) WIM で AP イメージが使用可能な場合は、次の手順を実行します。

AP# ap-type ewc-ap tftp://<image>

b) show version の出力を確認しても AP イメージが表示されない場合、それは、その AP が CAPWAP イメージで動作していることを意味します。変換を行うには、次のコマンドを実行します。ap-type EWC tftp://<TFTP Server IP>/ap1g8 tftp://<TFTP Server IP>/C9800-AP-iosxe-wlc.bin。次に例を示します。

AP-console#ap-type ewc-ap tftp://192.168.72.11/ap1g8 tftp://192.168.72.11/C9800-AP-iosxe-wlc.bin Starting download eWLC image tftp://192.168.72.11/C9800-AP-iosxe-wlc.bin It may take a few minutes. If longer, please abort command, check network and try again.

APが再起動したら、新しいモードの設定を実行する必要があります。「Cisco Embedded Wireless Controller (EWC)」の項を参照してください。

### CAPWAP モードから WGB モードへの変換

ワークグループブリッジ(WGB) モードへの変換では、アクセスポイントは、別のアクセス ポイントにクライアントとしてアソシエートされ、イーサネットポートに接続されたデバイス にネットワーク接続を提供します。
#### CAPWAP から WGB モードへの変換

次の手順を実行します。

- 1. ルータコンソールを介した WIM との接続(11ページ)、ログインし、Enable と入力して、設定された CAPWAP AP のユーザー名とパスワードを使用して特権 EXEC モードに移行するか、デフォルト WIM パスワード(12ページ)を使用します。
- 2. 次のコマンドを使用して、WIM で CAPWAP AP を WGB モードに変換します。

APBCE7.120C.DAA8#**ap-type workgroup-bridge** WGB is a wireless client that serve as nonroot ap for wired clients. AP is the Master/CAPWAP AP, system will need a reboot when ap type is changed to WGB. Do you want to proceed? (y/N): **y** 

**3.** AP が再起動したら、新しいモードの設定を実行する必要があります。ワークグループブ リッジ (WGB) を参照してください。

## WGB モードから CAPWAP モードへの変換

この変換は、WIM をワークグループ ブリッジ モードから Embedded Wireless Controller ネット ワーク以外のネットワークに移行する場合、または AP をプライマリ AP 選定プロセスの対象 外にする場合に必要です。

WGB モードから CAPWAP モードへの変換手順

- 1. ルータコンソールを介した WIM との接続(11ページ)、ログインし、Enable と入力し て、設定された CAPWAP AP のユーザー名とパスワードを使用して特権 EXEC モードに移 行するか、デフォルト WIM パスワード (12ページ)を使用します。
- **2.** ap-type capwap コマンドを使用して、WIM で CAPWAP AP を WGB モードに変換します。 次の例を参照してください。

APBCE7.120C.DAA8#**ap-type capwap** AP serving in WGB mode, system will reboot when ap type is changed to CAPWAP. Do you want to proceed? (y/N): **y** 

**3.** WGB が再起動し、WGB の設定がクリアされます。AP が起動し、CAPWAP 接続プロセス が開始されます。

## EWC モードから CAPWAP モードへの変換

Embedded Wireless Controller (EWC)対応アクセスポイントをアプライアンスまたは vWLC ベースの環境に移行する場合、次の手順に従い、CLI を使って WIM で変換を実行します。

その他の変換ワークフローと詳細な手順については、EWC ホワイトペーパーの「変換」の項 を参照してください。

#### EWC モードから CAPWAP モードへの変換手順

#### 手順

- ステップ1 ルータコンソールを介した WIM との接続(11ページ)、ログインし、Enable と入力して、設定された CAPWAP AP のユーザー名とパスワードを使用して特権 EXEC モードに移行するか、デフォルト WIM パ スワード(12ページ)を使用します。
- ステップ2 内部 AP CLI を使用するには、コントローラのプロンプトで wireless ewc-ap ap shell username [AP-username] と入力し、内部アクセスポイントシェルにログインします。
- ステップ3 ap-type capwap コマンドを実行します。これにより、AP がリロードされ、AP と EWC パーティションの 両方が完全に工場出荷時の状態にリセットされ、アクセスポイントはプライマリ選定プロセスの対象外と なります。次の例を参照してください。

WLC#wireless ewc-ap ap shell username Cisco
The authenticity of host '192.168.129.1 (192.168.129.1)' can't be established.
ECDSA key fingerprint is SHA256:xxxxx
Are you sure you want to continue connecting (yes/no/[fingerprint])? yes
Warning: Permanently added '192.168.129.1' (ECDSA) to the list of known hosts.
Cisco@192.168.129.1's password:

#### AP#ap-type capwap

APBCE7.120C.D760#ap-type capwap AP is the Master AP, system will need a reboot when ap type is changed to CAPWAP. Do you want to proceed? (y/N)  ${\bf Y}$ 

## IOS XE 17.11.1 以降での Wi-Fi モードの変換

IOS XE 17.11.1 以降、UIW イメージの導入により、WP-WIFI6 モジュールの WGB モードのサ ポートが強化され、対応するモード変換で新しい CLI が使用されるようになりました。

モジュールは、現在のイメージバンドルに基づいて、次の2つの固有の変換シナリオをサポー トします。

- ・プログラムされた UIW イメージを使用しない EWC と CAPWAP AP モード間の変換
- ・プログラムされた UIW イメージを使用した CAPWAP AP モードと WGB モード間の変換

WP-WIFI6 モジュールに UIW イメージがプログラムされている場合、EWC モードに変換できなくなります。

### AP モードと EWC モード間の変換

WP-WIFI6モジュールがUIWイメージでプログラムされているかどうかを確認するには、WIM イメージタイプの決定 (13ページ)の項を参照してください。

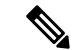

(注) APモードとEWCモード間の変換は、事前インストール済みのEWC+CAPWAPイメージバンドルでのみ許可されます。

以前に WIM に UIW イメージがプログラムされていない場合は、同じ手順に従って EWC モードと AP モードを切り替えます。

- CAPWAP モードから EWC モードへの変換
- EWC モードから CAPWAP モードへの変換

## CAPWAP モードから WGB モードへの変換

この変換は、IOS XE 17.11 以降で、CAPWAP AP モードからワークグループ ブリッジ モード に変換する場合に必要です。まず、UIW 17.11 イメージのインストール (22 ページ)の手順 に従ってください。

WP-WIFI6 モジュールコンソールで config boot mode wgb コマンドを使用します。

#### 変換の手順

- 1. ルータコンソールを介した WIM との接続 (11ページ)、ログインし、Enable と入力し て、設定された CAPWAP AP のユーザー名とパスワードを使用して特権 EXEC モードに移 行するか、デフォルト WIM パスワード (12ページ)を使用します。
- **2.** config boot mode wgb コマンドを使用して、WIM で CAPWAP AP を WGB モードに変換し ます。次の例を参照してください。

AP\_WIFI6# config boot mode wgb Image swapping will restore the device to factory settings. Are you sure to proceed? (y/n)  ${\bf y}$  AP starts factory reset...

**3.** AP が再起動したら、新しいモードの設定を実行する必要があります。「ワークグループ ブリッジ(WGB)」の項を参照してください。

### WGB モードから CAPWAP モードへの変換

この変換は、AP をワークグループブリッジモードからワイヤレス コントローラ ネットワークに移行する場合に必要です。

#### 変換の手順

1. ルータコンソールを介した WIM との接続(11ページ)、ログインし、Enable と入力して、設定された CAPWAP AP のユーザー名とパスワードを使用して特権 EXEC モードに移行するか、デフォルト WIM パスワード(12ページ)を使用します。

**2.** config boot mode capwap コマンドを使用して、WIM で CAPWAP AP を WGB モードに変換します。次の例を参照してください。

AP\_WIFI6# config boot mode capwap Image swapping will restore the device to factory settings. Are you sure to proceed? (y/n)  ${\bf y}$ AP starts factory reset...

**3.** WGB が再起動し、WGB の設定がクリアされます。AP が起動し、CAPWAP 接続プロセス が開始されます。

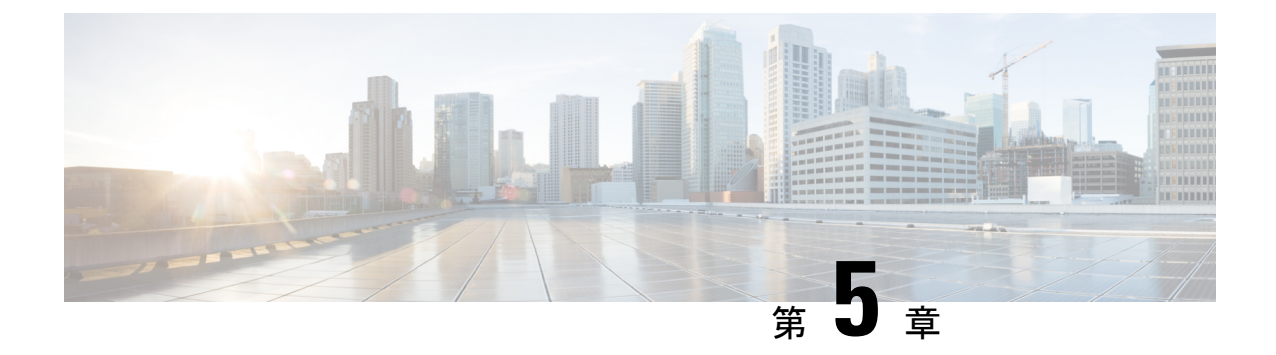

## WIMの一般的な展開モード

この章は、次の項で構成されています。

- •一般的な導入シナリオ (35ページ)
- Control And Provisioning of Wireless Access Points (CAPWAP)  $(36 \sim \vec{y})$
- ワークグループブリッジ (WGB) (38 ページ)
- uWGB または WGB アップリンクとルート AP モードの無線機の同時使用 (44 ページ)
- Cisco Embedded Wireless Controller (EWC)  $(61 \sim \checkmark)$

## 一般的な導入シナリオ

ここでは、WIMの展開に関する一般的なシナリオをいくつか説明します。

ワイヤレスインターフェイスモジュールは、機能面で Cisco Catalyst シリーズ 9105AXI アクセ スポイントとよく似ています。

ホストルータのワイヤレス挿入モジュールとして、ワイヤレスアクセスポイント(CAPWAP APモード)として機能するWIMモジュールのプロビジョニングをサポートできます。これに より、ルータはWi-Fiワイヤレスクライアントにネットワークアクセスを提供でき、同時に中 央ワイヤレスコントローラによって AP 機能を管理できます。AP 機能を管理するための中央 ワイヤレスコントローラを展開しない場合は、EWC モードで WIM を展開できます。この場 合、ホストルータはワイヤレスクライアントにネットワークアクセスを提供でき、同時にロー カル EWC コントローラによって AP 機能を管理できます。

WGBモードで動作するようにWIMをプロビジョニングすると、ホストルータの設定により、 Wi-Fiワイヤレス接続をバックホールリンク候補として使用できます。17.11.1 UIW ソフトウェ アの機能拡張により、ホストルータは1つの無線機をWGB バックホール用に、もう1つの無 線機をワイヤレス クライアント アクセス用に使用できるようになります。

# **Control And Provisioning of Wireless Access Points** (CAPWAP)

アクセスポイントでは、コントローラとネットワーク上のその他のワイヤレス アクセスポイント間の通信に、標準の Control and Provisioning of Wireless Access Points Protocol (CAPWAP) を使用します。アクセスポイントの役割を果たす WP-WIFI6 は、有線 LAN に直接接続され、 無線ユーザーへの接続ポイントとして機能します。

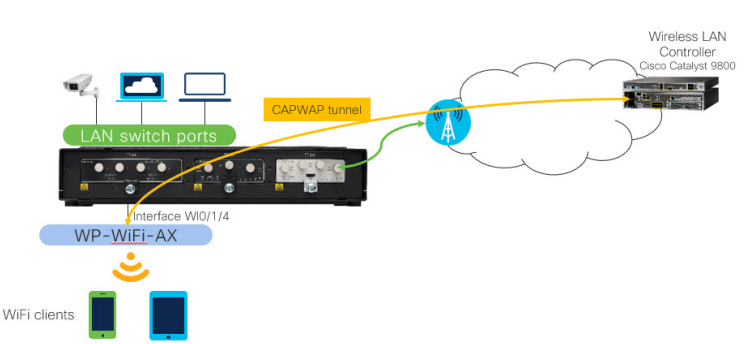

CAPWAP モードに使用されるイメージは ap1g8-k9w8 です。

## **IR1800 で CAPWAP** アクセスポイント構成を設定するための前提条件

アクセスポイントをネットワークでアクティブにするには、コントローラがそのアクセスポ イントを検出する必要があります。CAPWAP はレイヤ2をサポートしていません。アクセス ポイントでは、レイヤ3、DHCP、DNS、またはIP サブネットのブロードキャストを使用して IP アドレスを取得し、コントローラを検出する必要があります。

ここでは、WIM CAPWAP AP がコントローラと通信するための、DHCP サーバーとルータの SVIインターフェイスの基本設定を示します。追加のNAT、ドメインネームシステム(DNS)、 およびその他のルーティング設定の変更については、IR1800 設定ガイド[英語]を参照してく ださい。

(注) AP がすでに CAPWAP モードになっている場合、AP はリブートしません。AP が EWC または WGB モードの場合、モードが CAPWAP に変更されてから AP がリブートします。

## **IR1800** での CAPWAP アクセスポイント構成設定手順

次のステップを実行します。

I

| ステッ<br>プ   | コマンドまたはアクション                                                                                                    | 目的                                                                                                    |
|------------|----------------------------------------------------------------------------------------------------|----------------------------------------------------------------------------------------------------|
| ステッ<br>プ 1 | ip dhcp pool name<br>network ip address subnet mask<br>default-routerip address<br>dns-server ip address<br>option 43 hex <value></value>                                                                                                    | スイッチ仮想インター<br>フェイス (SVI) に使用<br>される IP アドレスの<br>DHCP サーバーアドレ<br>スプールを作成しま<br>す。ステップ 4 を参照<br>してください。          |
|            | 1例:<br>Router(config)#ip dhcp pool wireless<br>Router(dhcp-config)#network 10.10.10.0 255.255.255.0<br>Router(dhcp-config)#default-router 10.10.10.1<br>Router(dhcp-config)#dns-server 192.0.2.1<br>Router(dhcp-config)#option 43 hex f108c0a80a05c0a80a14                                                    | プールのデフォルト<br>ゲートウェイとドメイ<br>ンネームシステム<br>(DNS)サーバーアド<br>レスを割り当てます。                                              |
| ステッ<br>プ2  | interface GigabitEthernet slot/subslot/port<br>ip address dhcp<br>ip nat outside<br>例:<br>Router(config)#interface GigabitEthernet 0/0/0<br>Router(config-if)#ip address dhcp<br>Router(config-if)#ip nat outside                                                                                             | ルータのアップリンク<br>WAN ポートの IP アド<br>レスを設定し、NAT コ<br>マンドを使用してイン<br>ターフェイスを外部<br>ネットワークに接続し<br>ます。                  |
| ステッ<br>プ 3 | interface Wlan-GigabitEthernet slot/subslot/port<br>switchport mode trunk<br>switchport trunk native vlan number<br>何 :<br>Router(config)#interface Wlan-GigabitEthernet 0/1/4<br>Router(config-if)#switchport mode trunk<br>Router(config-if)#switchport trunk native vlan 10                                | WIM 内部スイッチイン<br>ターフェイスのスイッ<br>チポートモードとネイ<br>ティブ VLAN を設定し<br>ます。ネイティブ<br>VLAN は AP 管理<br>VLAN である必要があ<br>ります。 |
| ステッ<br>プ4  | <pre>interface vlan number<br/>description <name><br/>ip address ip-address subnet_mask<br/>ip nat inside<br/>何 :<br/>Router(config) #interface vlan 10<br/>Router(config-if) #description Wireless<br/>Router(config-if) #ip address 10.10.10.1 255.255.255.0<br/>Router(config) #ip nat inside</name></pre> | スイッチ仮想インター<br>フェイス (SVI) を作成<br>し、DHCP プールから<br>IP アドレスを割り当<br>て、インターフェイス<br>を内部ネットワークに<br>接続します。             |

| ステッ<br>プ  | コマンドまたはアクション                                                                                                    | 目的                                                                        |
|-----------|----------------------------------------------------------------------------------------------------|---------------------------------------------------------------------------|
| ステッ<br>プ5 | ip route 10.10.10.10 10.10.10 default gateway ip-address<br>例:<br>Router(config)#ip route 10.10.10.10 10.10.10 192.0.2.1                                                                                                    | すべてのトラフィック<br>をルータのデフォルト<br>ゲートウェイに転送し<br>ます。                             |
| ステッ<br>プ6 | <pre>ip nat inside source list number interface GigabitEthernet slot/subslot/port overload ip access-list standard number number permit ip address wildcard mask 何 : Router(config)#ip nat inside source list 10 interface GigabitEthernet 0/0/0 overload Router(config)#ip access-list standard 10 Router(config)#10 permit 10.10.10.0 0.0.255</pre> | アクセスリストを指定<br>して、動的送信元変換<br>を確立します。<br>トラフィックを許可ま<br>たは拒否するACLを作<br>成します。 |

## アクセスポイントの設定と配置

ワイヤレスインターフェイスモジュールが CAPWAP モードで実行されている場合、モジュールに IP アドレスが設定されると、Cisco 9800 シリーズなどの WLC を介して通信し、管理されます。設定プロセスは、コントローラで行います。

CAPWAP とシスコ ワイヤレス LAN の詳細については、次の資料を参照してください。

- Configure DHCP OPTION 43 for Lightweight Access Points Guide [英語]
- Cisco Catalyst 9800 Series Configuration Best Practices
- Cisco Catalyst 9800 Series Wireless Controller Software Configuration Guide, Cisco IOS XE Bengaluru 17.6.x [英語]

## ワークグループブリッジ (WGB)

ワークグループブリッジ(WGB)のシナリオでは、次のことが可能になります。

- ・低コスト、高速 Wi-Fi アップリンク
- •1 つの無線機のみに uWGB または WGB モードでの動作が許可される
- •WGB は最大 20 の有線クライアントをサポート
- uWGB は単一のクライアント MAC アドレスをサポート (Wl0/1/4 が、バックホールリン クである Wi-Fi のルーテッドインターフェイスである設定における、VLAN10 インター フェイスなど)

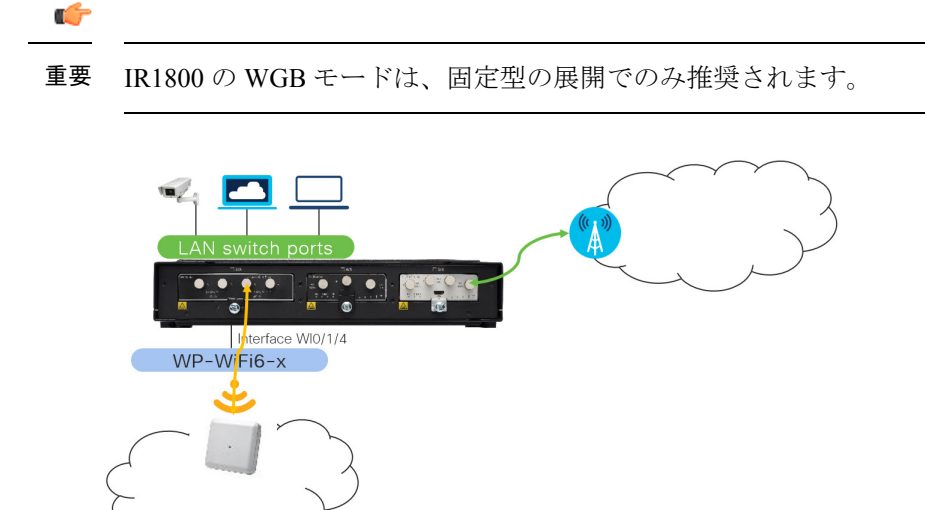

ワークグループブリッジモードは、インフラストラクチャ Wi-Fi を介したデータオフロード に使用される特殊なモードです。このモードで実行中の WIM は、ワイヤレスステーションの ように動作します。通常、(ギガビットポートを介して WIM に接続されている)有線クライ アントをワイヤレス インフラストラクチャにブリッジするために使用されます。

このモードを使用するシナリオの例として、IR1800の有線イーサネットポートに接続されているカメラやその他のデバイスにWi-Fiバックホールを提供する場合が考えられます。WGBモードは、ワイヤレスインフラストラクチャがシスコ製であることが前提条件となりますので、ご注意ください。

Cisco IOS-XE リリース 17.8.1 以降、WIM でユニバーサル WGB モードがサポートされます。

ユニバーサル WGB(uWGB)は、uWGBに接続された有線クライアントとシスコおよびシス コ以外のワイヤレスネットワークを含むワイヤレスインフラストラクチャとの間のワイヤレス ブリッジとして機能する WGB 機能の補完モードです。

WGB および uWGB の設定の詳細については、次を参照してください。

Cisco Wave 2 Access Points as Workgroup Bridges [英語]

Cisco Industrial Wireless Workgroup Bridge and Universal WGB Deployment Guide [英語]

### **IR1800** で WGB を設定するための前提条件

ここでは、有線クライアントとインフラストラクチャWi-FiトラフィックをブリッジするIR1800 の基本設定を示します。NAT、ACL、およびその他特定の設定については、IR1800 設定ガイ ド[英語]を参照してください。

| ステップ   | コマンドまたはアクション                                                                                                    | 目的                                                |
|--------|----------------------------------------------------------------------------------------------------|---------------------------------------------------|
| ステップ 1 | vlan number-number<br>例:<br>Bouter (config) # <b>ylan 2001-2002</b>                                                                                                    | さまざまな有線クライアントトラ<br>フィック用VLANとして固有のVLAN<br>を作成します。 |
|        |                                                                                                    | 有線クライアントプリンタ用のVLAN<br>2001。                       |
|        |                                                                                                    | ビデオカメラ用の VLAN 2002。                               |
| ステップ2  | interface Wlan-GigabitEthernet slot/subslot/port                                                                                                    | Wlan-GigabitEthernet コマンドを使用                      |
|        | switchport mode trunk                                                                                                    | して、内部スイッチインターフェイス                                 |
|        | switchport trunk allowed vlan number                                                                                                    | の W1-F1 カートを接続します。 スイッ<br> チポートモードと、許可された有線ク      |
|        | 例:                                                                                                    | ライアントトラフィック VLAN パスス                              |
|        | Router(config)#interface Wlan-GigabitEthernet 0/1/4<br>Router(config-if)#switchport mode trunk<br>Router(config-if)#switchport trunk allowed vlan 2001-2002                                                                                                    | ルーを設定します。                                         |
| ステップ3  | interface GigabitEthernet slot/subslot/port                                                                                                    | 有線クライアント接続ポートごとにス                                 |
|        | description name                                                                                                    | イッチポートモードと VLAN を設定し<br>ナナ                        |
|        | switchport mode trunk                                                                                                    | 590                                               |
|        | switchport trunk native vlan number                                                                                                    |                                                   |
|        | interface GigabitEthernet slot/subslot/port                                                                                                    |                                                   |
|        | description name                                                                                                    |                                                   |
|        | switchport mode access                                                                                                    |                                                   |
|        | switchport access vlan number                                                                                                    |                                                   |
|        | 例:                                                                                                    |                                                   |
|        | Router(config) <b>#interface GigabitEthernet 0/1/0</b><br>Router(config-if) <b>#description Printer</b><br>Router(config-if) <b>#switchport mode trunk</b><br>Router(config-if) <b>#switchport trunk native vlan 2001</b><br>Router(config) <b>#interface GigabitEthernet 0/1/1</b><br>Router(config-if) <b>#description Camera</b><br>Router(config-if) <b>#switchport mode access</b><br>Router(config-if) <b>#switchport access vlan 2002</b> |                                                   |

## WGBの設定と展開

ここでは、WP-WIFI6 モジュールに必要な最低限の WGB CLI 設定を示します。モード間の変換(27ページ)のガイダンスに従って、まず WP-WIFI6 モジュールを WGB で起動します。 WGB の詳細な設定については、『Cisco Industrial Wireless Workgroup Bridge and Universal WGB Deployment Guide』[英語]を参照してください。 手順

ステップ1 SSID プロファイルを設定します。

#### 例:

WIM-WGB# configure ssid-profile Test ssid Free authentication psk cisco12345 key-management wpa2

ステップ2 無線インターフェイスをWGBモードに設定し、SSIDプロファイルをマッピングします。ワイヤレスイン フラストラクチャにより規定された認証を選択します。

#### 例:

WIM-WGB# configure dotl1Radio 1 mode wgb ssid-profile *Test* WIM-WGB# configure dotl1Radio 1 encryption mode ciphers aes-ccm WIM-WGB# configure dotl1Radio 1 enable

ステップ3 未使用の無線機をルート AP として設定し、オフにします。本稿執筆時点では、WGB は単一の無線機を使用します。

#### 例:

WIM-WGB# configure dotl1Radio 0 mode root-ap WIM-WGB# configure dotl1Radio 0 disable WIM-WGB# configure wgb antenna band mode single

ステップ4 WIM で show configuration を使用して、WGBの基本設定を確認します。

#### 例:

WGB specific configuration:-

WGB Radio Id : 1 Mode State : Enable SSID Profile : Test

Antenna Band Mode : Single

ステップ5 WIM で show wgb dot11 associations コマンドを使用して、WGB アソシエーションの Uplink State と RSSI を確認します。

#### 例:

WIM-WGB# show wgb dot11 associations

```
Uplink Radio ID : 1
Uplink Radio MAC : BC:E7:12:0C:FF:6F
SSID Name : Free
Connected Duration : 0 hours, 0 minutes, 5 seconds
Parent AP Name : AP60E6.F0D4.4E34
Parent AP MAC : 60:E6:F0:D4:4A:6A
Uplink State : CONNECTED
Auth Type : PSK
Key management Type : WPA2
Dot11 type : 11ax
Channel : 124
Bandwidth : 40 MHz
Current Datarate : 6 Mbps
Max Datarate : 573 Mbps
RSSI : 40
IP : 192.168.56.107/24
Default Gateway : 192.168.56.1
DNS Server1 : 192.168.71.2
Domain : iottest.local
IPV6 : ::/128
Assoc timeout : 5000 Msec
Auth timeout : 5000 Msec
Dhcp timeout : 60 Sec
Country-code : US
```

**ステップ6** WIM で show wgb bridge コマンドを使用して、ブリッジテーブルから WGB の wired client mac、IP、vlan id を確認します。

#### 例:

```
WIM-WGB# show wgb bridge
***Client ip table entries***
mac vap port vlan_id seen_ip confirm_ago fast_brg
60:E6:F0:D4:4A:6A 0 wbridge1 0 0.0.0.0 24.082000 true
E4:62:C4:49:96:F4 0 wired0 2256 192.168.56.108 6.668000 true
```

## uWGBの設定と展開

ここでは、WP-WIFI6 モジュールに必要な最低限の uWGB 設定を示します。モード間の変換 (27ページ)に記載されている手順に従って、まず WP-WIFI6 モジュールを WGB で起動し ます。uWGB の詳細な設定については、『Cisco Industrial Wireless Workgroup Bridge and Universal WGB Deployment Guide』[英語]を参照してください。

0/3 へのセッションを開始したら、show configuration を確認します。次の内容を参照してください。

- •2.4GHz 無線機(dot11 radio 0) がオフになっている
- •5GHz 無線機(dot11 radio 1)がサードパーティの AP に接続するように設定されている

(注) 2.4GHz または 5GHz のいずれかを uWGB モードに設定できます。

次に、サードパーティアプリケーションに接続するためのuWGB 設定手順の概要を示します。

#### 手順

ステップ1 SSID プロファイルを設定します。

#### 例:

configure ssid-profile Test ssid Free authentication psk cisco12345 key-management wpa2

ステップ2 無線インターフェイスを uWGB モードに設定し、SSID プロファイルをマッピングします。ワイヤレス イ ンフラストラクチャにより規定された認証を選択します。次の例では、c44d.849b.0a8c は、インフラからア ドレスを取得する uWGB 有線クライアントデバイスの MAC アドレスです。

例:

configure dotllradio 1 mode uwgb c44d.849b.0a8c ssid-profile Test configure dotllradio 1 encryption mode ciphers aes-ccm configure dotllradio 1 enable

ステップ3 未使用の無線機をルート AP として設定し、オフにします。本稿執筆時点では、uWGB は単一の無線機を 使用します。

#### 例:

configure dotl1radio 0 mode root-ap configure dot11radio 0 disable

### uWGB 設定例

次に、uWGBの設定例を示します。

| APBCE7.120C.DAA8#sh                                                                                                    | ъw                        | config                                                                    |              |                       |
|----------------------------------------------------------------------------------------------------|---------------------------|---------------------------------------------------------------------------|--------------|-----------------------|
| AP Name                                                                                                    | :                         | APBCE7.120C.DAA8                                                          |              |                       |
| AP Mode                                                                                                    | :                         | WorkGroupBridge                                                           |              |                       |
| CDP State                                                                                                    | :                         | Enabled                                                                   |              |                       |
| Watchdog monitoring                                                                                                    | :                         | Enabled                                                                   |              |                       |
| SSH State                                                                                                    | :                         | Disabled                                                                  |              |                       |
| AP Username                                                                                                    | :                         | Cisco                                                                     |              |                       |
| Session Timeout                                                                                                    | :                         | 300                                                                       |              |                       |
|                                                                                                    |                           |                                                                           |              |                       |
|                                                                                                    |                           |                                                                           |              |                       |
| Radio and WLAN-Prof:                                                                                                    | i1                        | e mapping:                                                                |              |                       |
| Radio and WLAN-Prof.                                                                                                    | il<br>==                  | e mapping:<br>===========                                                 |              |                       |
| Radio and WLAN-Prof.<br>Radio ID Radio Mod                                                                                                    | <b>il</b><br>==<br>de     | <b>e mapping:</b><br>============<br>SSID-Profile                         | SSID         | Authenticatior        |
| Radio and WLAN-Prof.<br>Radio ID Radio Moo<br>UWGB                                                                                                    | <b>il</b><br>==<br>de     | <b>e mapping:</b><br>SSID-Profile<br>Test                                 | SSID<br>Free | Authenticatior<br>PSK |
| Radio and WLAN-Prof.<br>Radio ID Radio Moo<br>UWGB                                                                                                    | <b>il</b><br>==:<br>de    | e mapping:<br>SSID-Profile<br>Test                                        | SSID<br>Free | Authenticatior<br>PSK |
| Radio       and       WLAN-Profile         Radio       ID       Radio       Mod         1       UWGB       WGB         Radio       Configuration                                                                         | i1<br>==:<br>de           | e mapping:<br>SSID-Profile<br>Test                                        | SSID<br>Free | Authenticatior<br>PSK |
| Radio       and       WLAN-Prof:         Radio       ID       Radio       Mod         1       UWGB       UWGB         Radio       Configuration         Radio       Id                                                   | i1<br>===<br>de<br>:      | e mapping:<br>SSID-Profile<br>Test                                        | SSID<br>Free | Authenticatior<br>PSK |
| Radio       and       WLAN-Prof:         Radio       ID       Radio       Mod         1       UWGB       UWGB         Radio       Configuration         Radio       Id       Admin state                                 | il<br>]==<br>]e           | e mapping:<br>SSID-Profile<br>Test<br>0<br>DISABLED                       | SSID<br>Free | Authenticatior<br>PSK |
| Radio       and       WLAN-Prof:         Radio       ID       Radio       Mode         Radio       ID       Radio       Mode         Radio       Configuration       Radio       Id         Admin       state       Mode | il<br>de<br>:             | e mapping:<br>SSID-Profile<br>Test<br>0<br>DISABLED<br>RootAP             | SSID<br>Free | Authenticatior<br>PSK |
| Radio and WLAN-Prof:         Radio ID Radio Mod         1       UWGB         Radio Configuration         Radio Id         Admin state         Mode         Beacon Period                                                 | il<br>===<br>de<br>:<br>: | e mapping:<br>SSID-Profile<br>Test<br>0<br>DISABLED<br>RootAP<br>100 mSec | SSID<br>Free | Authenticatior<br>PSK |

Radio Id : 1 Admin state : ENABLED Mode : UWGB Uclient mac : C44D.849B.0A8C Current state : WGB UClient timeout : 0 Sec Dot11 type : 11ax Encryption mode : AES128

#### WGB specific configuration:

WGB Radio Id : NA Mode State : NA SSID Profile : NA UWGB Radio Id : 1 Mode Enable : Enable SSID Profile : Test Uclient MAC Address: C44D.849B.0A8C

IR1800に接続されている有線デバイスを確認します。

#### #show wgb bridge

\*\*\*Client ip table entries\*\*\*
mac vap port vlan\_id seen\_ip confirm\_ago fast\_brg
10:DD:B1:CE:B2:E6 0 wired0 192.168.10.25 0.016000 true

アソシエーションを確認します。次の例では、uWGBステータスを表示するためには、クライ アントが接続されている必要があります。有線クライアントからまたは有線クライアントへの トラフィックがない場合は、WGBにフォールバックします。

#### #show wgb dot11 associations

| Uplink Radio ID     | : 1                 |
|---------------------|---------------------|
| Uplink Radio MAC    | : BC:E7:12:0C:F1:CF |
| SSID Name           | : Free              |
| Parent AP MAC       | : 08:02:8E:8D:52:9A |
| Uplink State        | : CONNECTED         |
| Auth Type           | : PSK               |
| Key management Type | : WPA2              |
| Uclient mac         | : C4:4D:84:9B:0A:8C |
| Current state       | : UWGB              |
| Uclient timeout     | : 60 Sec            |
| Dot11 type          | : 11ac              |
| Channel             | : 36                |
| Bandwidth           | : 80 MHz            |
| Current Datarate    | : 433 Mbps          |
| Max Datarate        | : 1200 Mbps         |
| RSSI                | : 53                |
| IP                  | : 0.0.0.0           |
| IPV6                | : ::/128            |
| Assoc timeout       | : 5000 Msec         |
| Auth timeout        | : 5000 Msec         |
| Dhcp timeout        | : 60 Sec            |

## **uWGB** または WGB アップリンクとルート AP モードの無 線機の同時使用

Cisco IOS XE 17.11.1 では、新たな Unified Industrial Wireless イメージ (ap1g8t-k9c1) による WGB アップリンクとルート AP モードの無線機の同時使用機能が導入されました。1 つ目の無

線機を WGB アップリンク(2.4G または 5G) に設定し、2 つ目の無線機をローカル ワイヤレ ス クライアント用の WGB ルート AP モード(ホットスポット Wi-Fi とも呼ばれる)に設定し て個別にサービスを提供するか、両方の無線機をルート AP モードに設定できます。

17.14.1以降、Wi-Fiモジュールは無線機の同時使用に対応し、一方の無線機はuWGBモードの アップリンクバックホールとして機能し、もう一方はルート AP 無線機として機能します。

この機能により、WLAN-VLAN マッピングが異なるワイヤレス クライアント トラフィックを 内部イーサネットポートにブリッジできます。IR1800ルータは、用途と設定に応じて、これら のワイヤレス クライアント トラフィックを異なるアップリンクにルーティングおよび転送し ます。

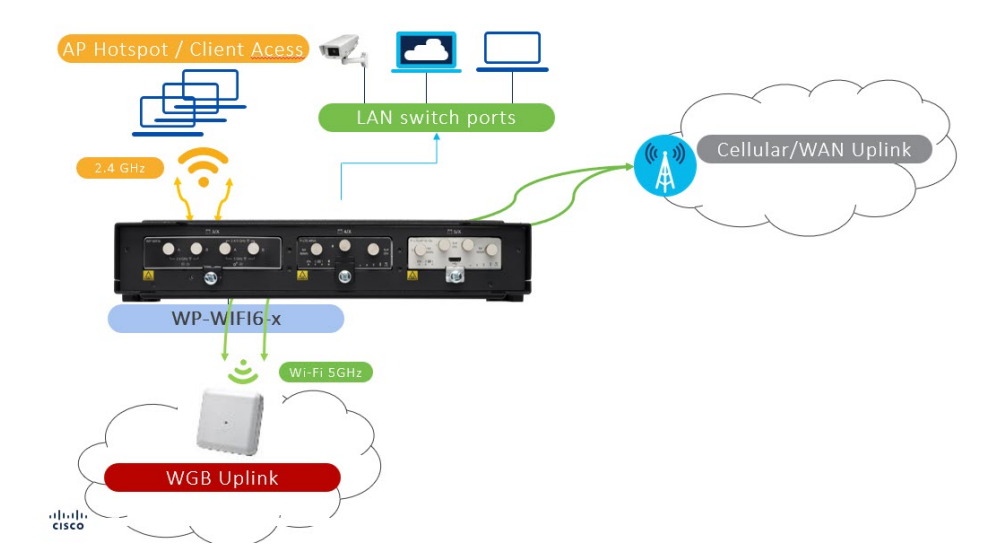

一般的な用例については、次の図を参照してください。

ルート AP 無線機(2 つ目の無線機)に接続されたワイヤレスクライアントのトラフィックフロー:

- クライアントにサービスを提供する無線機のトラフィックは、ワイヤレスバックホールに 直接ブリッジされません。
- ワイヤレスクライアントのトラフィックは、内部 gig0 を介して統合ルータにブリッジされます。
- ・ワイヤレスクライアントは、ルータの内部 DHCP サーバーから DHCP を介して IP アドレ スを取得します。
- その後、ルータをNAT/ip ルートで設定して、それに応じてワイヤレスクライアントから インフラストラクチャネットワークにパケットをルーティングし、トラフィックを転送で きます(用途による)。

#### 無線機の同時使用が対応するシナリオとワイヤレスクライアント数の上限:

Wi-Fi モジュールの端末接続を担っている無線機に関連づけられ認証されたワイヤレスクライ アントは、それらがローカルに接続されてることから、インフラのルート AP には決して更新 されません。

- 1. シナリオ1
  - 無線機0:WGBモードに設定中。ステータス:Disabled(アップリンク無線機が無効)
  - ・無線機1:ルート AP モード。最大100 のワイヤレスクライアントを接続可能
- **2.** シナリオ 2
  - 無線機0:WGBモードに設定中。ステータス:Enabled(アップリンクが有効)
  - ・無線機1:ルートAPモード。100のワイヤレスクライアントをサポート
- 3. シナリオ3
  - ・無線機 0:ルート AP モード。100 のワイヤレスクライアントをサポート
  - 無線機1:ルートAPモード。100のワイヤレスクライアントをサポート

(注) 上記のシナリオでは、ルート AP 無線機と WGB アップリンク無線機は、要件に応じて無線機 0 または無線機1に設定できます。

### 無線機の同時使用に必要なルータ設定

ここでは、必要な設定を表示するためのコマンドの例を示します。

#### IR1800 でのアップリンク VLAN の設定:

アップリンク VLAN に固有の MAC 設定は、WP-WIFI6 への(および WP-WIFI6 からの)パ ケットのトラバース効率を高めるため、IR1800 では必須の設定です。次に、例を示します。

```
interface Vlan119 ->This is the interface that can carry the data from local
network to the infrastructure n/w.
mac-address c014.fe60.ef8d ->unique mac address configuration
ip address dhcp ->Uplink VLAN gets ip from infra via DHCP
ip nat outside ->This config should be done to NAT the downlink/wireless
client traffic from vlan 4094 to vlan 119
```

(注) Gig0/0/0 MAC アドレス+4 によって、固有の MAC アドレスが作られます。 アップリンクに uWGB を使用する場合は、uWGB 設定 CLI の実行時に、[wired client mac] とし て固有の MAC アドレスを指定する必要があります。 configure dot11radio <0/1> mode uwgb <c014.fe60.ef8d> ssid-profile <ssid profile name> MAC アドレスを取得するには、show int GigabitEthernet0/0/0 コマンドを使用します。 Router#show int GigabitEthernet0/0/0 GigabitEthernet0/0/0 is administratively down, line protocol is down Hardware is IR1821-1x1GE, address is c014.fe60.ef80 (bia c014.fe60.ef80) MTU 1500 bytes, BW 1000000 Kbit/sec, DLY 10 usec, reliability 255/255, txload 1/255, rxload 1/255 Encapsulation ARPA, loopback not set Keepalive not supported Full Duplex, 1000Mbps, link type is auto, media type is Auto Select output flow-control is unsupported, input flow-control is unsupported ARP type: ARPA, ARP Timeout 04:00:00 Last input never, output never, output hang never Last clearing of "show interface" counters never Input queue: 0/375/0/0 (size/max/drops/flushes); Total output drops: 0 Queueing strategy: fifo Output queue: 0/40 (size/max) 5 minute input rate 0 bits/sec, 0 packets/sec 5 minute output rate 0 bits/sec, 0 packets/sec 0 packets input, 0 bytes, 0 no buffer Received 0 broadcasts (0 IP multicasts) 0 runts, 0 giants, 0 throttles 0 input errors, 0 CRC, 0 frame, 0 overrun, 0 ignored 0 watchdog, 0 multicast, 0 pause input 0 packets output, 0 bytes, 0 underruns Output 0 broadcasts (0 IP multicasts) 0 output errors, 0 collisions, 0 interface resets 0 unknown protocol drops 0 babbles, 0 late collision, 0 deferred 0 lost carrier, 0 no carrier, 0 pause output 0 output buffer failures, 0 output buffers swapped out Router# 次に、WGB ブリッジテーブルの出力例を示します。

#### AP84EB.EF55.1438#sh wgb bridge

| ***Client ip t    | able e | ntries*** |       |                |             |          |
|-------------------|--------|-----------|-------|----------------|-------------|----------|
| mac vap           | port   | vlan_id   | seen_ | ip             | confirm_ago | fast_brg |
| A0:E7:0B:D5:99:95 | 12     | apr0v12   | 4094  | 192.168.94.13  | 158.708000  | true     |
| 76:68:82:01:86:C9 | 13     | apr0v13   | 4094  | 192.168.94.2   | 0.000000    | true     |
| C0:14:FE:60:EF:8D | 0      | wired0    | 0     | 10.119.119.229 | 1.814000    | true     |
|                   |        |           |       |                |             |          |

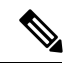

(注)

ブリッジテーブルエントリでは、アップリンク VLAN (119) に基づく SVI/有線クライアント と、ダウンリンク VLAN に基づくワイヤレスクライアントのみが学習されます。ダウンリン ク VLAN (4094) に基づく SVI アドレスは、ここでは学習されません。IR1800 に設定された アップリンク VLAN (VLAN 119) は、ネイティブ VLAN であるため、VLAN ID「0」として 学習されます

#### IR1800 でのダウンリンク VLAN の設定:

次の例を参照してください。

```
interface Vlan4094 ->Downlink VLAN for wireless client traffic
ip address 192.168.94.1 255.255.255.0
ip nat inside ->Should be provided in the local network VLAN to communicate
with infrastructure VLAN
```

#### ダウンリンク VLAN インターフェイスの DHCP プール設定:

#### 次の例を参照してください。

```
ip dhcp pool vlan4094 -> Downlink VLAN's are the used for wireless client(Root ap:
WLAN-VLAN mapping)
  network 192.168.94.0 255.255.255.0
  default-router 192.168.94.1
  dns-server 8.8.8.8
```

#### WI0/1/4 ポート設定:

次に、WI0/1/4 ポートの設定例を示します。AP をルータに接続する内部 Gig0 ポートです。

```
interface Wlan-GigabitEthernet0/1/4
  switchport trunk native vlan 119
  switchport trunk allowed vlan 119,4094
  switchport mode trunk
```

 (注) vlan 119 は WBG アップリンク VLAN、vlan 4094 はワイヤレスクライアントのトラフィックに 使用されるダウンリンク VLAN です。

#### NAT ACL の設定:

次に、NAT ACL ルールを作成するための設定例を示します。

```
ip access-list extended NAT_ACL
  10 permit ip 192.168.94.0 0.0.0.255 any
//subnet of Downlink VLAN 4094 interface
  route-map RM_WGB_ACL permit 10 ->Used for Routing table mapping
  match ip address NAT_ACL ->NAT list used for translation
  match interface Vlan119 ->NAT interface (infrastructure VLAN)
```

#### 外部ネットワークと通信するためのルートマップ:

ip nat inside source route-map RM WGB ACL interface Vlan119 overload

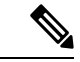

(注) その他のルータトポロジのシナリオについては、『Cisco Connected Mass Transit System Implementation Guide (Cisco Validated Design)』を参照してください。

# 無線インターフェイスの WGB/uWGB モードおよびルート AP モードへの設定

ワイヤレスクライアントのサポートには、さまざまな項目の管理設定が必要です。この機能を サポートするには、次の CLI を使用します。

CAPWAP モードからユニファイド WGB モードに設定する

次のコマンドを使用します。

configure boot mode wgb

無線インターフェイスで WGB アップリンクまたはルート AP の SSID を設定する

次のコマンドを使用します。

configure ssid-profile <profile-name> ssid <ssid-name> authentication <auth-type> key-management <key-mgmt>

#### 無線機をWGB モードに設定する

次のコマンドを使用します。

configure dot11Radio <0|1> mode wgb ssid-profile <ssid profile name>
configure dot11Radio <0|1> enable

#### 無線機をuWGB モードに設定する

次のコマンドを使用します。

configure dot11Radio<0|1>mode uwgb <client mac> ssid-profile<ssid profile name>

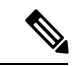

 (注) <client mac> - uWGB がアップリンクの場合、uWGB 設定 CLI の実行時に、ルータ SVI または PC 有線クライアント MAC 固有の MAC アドレスを <wired client mac> として指定できます。

アップリンクバックホールがuWGBモードの場合に同時ルートAP無線機モードを機能させる には、CLIでルータスイッチ仮想インターフェイス(SVI)固有のMACアドレスを「wired client mac」として指定します。この手順により、Wi-FiモジュールがuWGBモードに設定され ている間、ルータSVIがIPアドレスを取得できるようになります。ルータSVIはアップリン クVLANになり、IPルーティングまたはNAT設定が適用されると、ワイヤレスクライアント などのダウンリンクVLANからのパケットを転送できるようになります。

詳細については、「無線機の同時使用に必要なルータ設定」を参照してください。

#### 無線機をルート AP モードに設定する

次のコマンドを使用します。 configure dot11Radio <0|1> mode root-ap SSID を VLAN ID を含めてルート AP モードの無線インターフェイスにマッピングする

次のコマンドを使用します。

configure dot11Radio <0|1> wlan add <profile-name> <wlan id> vlan <vlan-id>

(注)

) 上記のコマンドでは、クライアントにサービスを提供する無線機での VLAN の作成が wired0 にブリッジされるため、ワイヤレスクライアントからのトラフィックがルータに直接転送され ます。WLAN ID の範囲は 2 ~ 16 です(最大 15 の WLAN をサポート)。

ルートAP関連の設定は、ルートAP無線機を切り替えてはじめて保存され、有効になります。

WGB のブロードキャストタギングが有効になっている場合、ルート AP はワイヤレスクライ アント接続をサポートできません。ブロードキャストタギング設定は、デフォルトで無効にな ります。

configure dot11Radio <0|1> wlan delete <profile-name>

ルート AP 無線インターフェイスの SSID をブロードキャストするよう無線チャンネルを設定する

次のコマンドを使用します。

configure dot11Radio <0|1> channel <channel number> <width>

(注) 設定済みのチャンネルでレーダーが検出された場合、そのチャンネルは自動的に変更され、設定したチャンネルには戻りません。

#### 無線インターフェイスのアンテナの設定

次のコマンドを使用します。

configure dot11Radio <0|1> antenna <dot11 antenna a/ab>

QoS プロファイルを設定して SSID プロファイルにアタッチする(オプション)

次のコマンドを使用します。

configure qos profile <qos-prof-name> <br/> <br/> <br/> configure ssid-profile configure ssid-profile configure ssid<br/> configure ssid<br/> configure ssid<br/> configure ssid<br/> configure ssid<br/> configure ssid<br/> configure ssid-profile configure ssid-profile configure sside

#### 802.11 のタイプの有効化または無効化

次のコマンドを使用します。

configure dotllradio <slot-id> 802.11ax <enable/disable> configure dotllradio <slot-id> 802.11n <enable/disable> configure dotllradio <slot-id> 802.11ac <enable/disable>

#### 出力制限とチャンネルのスイッチ数の設定

次のコマンドを使用します。

configure dotl1radio <slot-id> 802.11h power-constraint <value> channel-switch-count
<value>

#### 無線インターフェイスの tx-power の設定

次のコマンドを使用します。

configure dot11Radio <0|1> tx-power <1-8>

### uWGB をアップリンクバックホールとして使用する場合のルート AP の無線機設定例

次に、uWGBをアップリンクバックホールとして使用する場合のルート AP の無線機設定例を示します。

#### WIFI module uWGB configuration:

AP6879.0974.F728#sh running-config AP Name : AP6879.0974.F728 AP Mode : WorkGroupBridge CDP State : Enabled Watchdog monitoring : Enabled SSH State : Enabled AP Username : admin Session Timeout : 0 WGB Trace : Disabled Syslog Host : 0.0.0

#### Radio and WLAN-Profile mapping:-

Radio ID Radio Mode SSID-Profile SSID Authentication 0 RootAP root\_wlan root\_wlan OPEN 1 UWGB Test Test OPEN

#### Radio configurations:-

-------Radio Id : 0 Admin state : ENABLED Mode : RootAP Spatial Stream : AUTO Mgmt Frame Retries : 15 Channel(Band) : 1 (20) Beacon Period : 100 mSec Tx Power : 1 802.11ac : Disabled 802.11ax : Enabled 802.11n : Enabled Encryption mode : AES128 Radio Id : 1 Admin state : ENABLED Mode : UWGB Spatial Stream : AUTO Mgmt Frame Retries : 15 Uclient mac : C014.FE60.EF8D

Current state : UWGB UClient timeout : 0 Sec Dot11 type : 11ax 11v BSS-Neighbor : Disabled A-MPDU priority : 0x3f A-MPDU subframe number : 255 RTS Protection : 2347(default) Rx-SOP Threshold : AUTO Radio profile : NA Encryption mode : AES128

#### List of Root-AP SSID-Profiles:

Radio id : 0, SSID-Profile\_8 : root\_wlan

#### WGB specific configuration:-

WGB Radio Id : NA Mode State : NA SSID Profile : NA UWGB Radio Id : 1 Mode Enable : Enable SSID Profile : Test Uclient MAC Address: C014.FE60.EF8D

#### Password Policy configured:-

password policy : Enable password minimum length : 8 password lifetime : Disable Upper Case Required : 1 Lower Case Required : 1 Digit Required : 1 Special Character Required : 1

Rx Beacon Missing Action : Enable Rx Beacon Missing Count : 100 Packet retries Action : Reconnect Packet retries Value : 64 RSSI Threshold Value : 70 dBm Threshold timeout : 5 Sec HSR-Scan status : Disable Auth response timeout : 5000 Msec Assoc response timeout : 5000 Msec 11v neighbor query timeout : 10 sec WGB channel scan timeout : 20 Msec Dhcp response timeout : 60 Sec EAP timeout : 3 sec Bridge table aging-time : 300 Sec Probe pak data rate type : NA Probe pak data rate : 0 Antenna Band Mode : Dual Broadcast tagging : Disable Wired Client 802.1x Auth : Disable IGMP querier IP address : :: Offchan scan status : Disable

#### Total configurations size on different structure:-

```
Total channels : 0
Total SSID-Profiles : 3
Total Root-AP SSID-Profile : 1
```

```
Total EAP Profiles : 0
Total QOS Profiles : 0
Total dot1x credentials : 0
Total PKI truspoints : 0
Total bridge groups : 0
```

#### Total SSID profiles configured are:

\_\_\_\_\_

SSID-Profile : Test SSID Name : Test SSID Profile path : /data/platform/wbridge/Test Auth type : OPEN DTIM Period : 1 QOS profile : SSID-Profile : root\_wlan SSID Name : root\_wlan SSID Profile path : /data/platform/wbridge/root\_wlan Auth type : OPEN DTIM Period : 1 QOS profile :

#### L2NAT Configuration are:

Status: disabled Default Vlan: 0 The Number of L2nat Rules: 0 Dir Inside Outside Vlan

\_\_\_\_\_

#### Ethernet Port Native VLAN Configuration are:

Ethernet Port: 0 Status: disabled Native VLAN ID: 0 Ethernet Port: 1 Status: disabled Native VLAN ID: 0

\_\_\_\_\_

#### Total QoS Mapping profiles configured are:

Number of QoS Mapping Profiles: 0

### Configuration command list:

```
### WGB Running config - Hostname: AP6879.0974.F728 ###
configure ap management add username admin password $1$$khxfBj0qAAV4gFMFb0Jcg. s
ecret $1$$khxfBj0qAAV4qFMFboJcq.
configure ssid-profile Test ssid Test authentication open
configure ssid-profile root_wlan ssid root_wlan authentication open
configure dot11Radio 1 mode uwgb C014.FE60.EF8D ssid-profile Test
configure dot11Radio 1 enable
configure wgb mobile period 5 70
configure dot11Radio 0 mode root-ap
configure dot11Radio 0 wlan add root wlan 8 vlan 10
configure dot11Radio 0 encryption mode ciphers aes-ccm
configure dot11Radio 0 antenna ab-antenna
configure dot11Radio 0 channel 7 20
configure dot11Radio 0 802.11ac disable
configure dot11Radio 0 tx-power 1
configure dot11Radio 0 enable
configure dot11Radio 1 encryption mode ciphers aes-ccm
configure dot11Radio 1 tx-power 1
```

## WGB ルート AP での Web 認証

#### Web 認証の概要

Web認証は、ゲストアクセスネットワークを設定するためのレイヤ3セキュリティ機能の役割 を果たします。ワイヤレスクライアントのWebブラウザを介して認証され、ユーザープロファ イルを作成せずにオープン SSID に接続できます。

Cisco IOS XE リリース 17.15.1 以降では、WGB ルート AP で Web 認証を設定およびカスタマイ ズできます。Web 認証を設定すると、WP-WIFI6 の WGB ルート AP でキャプティブポータル がアクティブ化されます。Web ポータルの利用規約に同意して、インターネットにアクセスし ます。

Web 認証の設定により、デフォルトの Web ページまたはカスタマイズされた Web ページのい ずれかを使用できます。

次の図は、デフォルトのキャプティブポータルページです。

図1:デフォルトのキャプティブポータルページ

|                                                                                             | cisco                                                                                                    |
|---------------------------------------------------------------------------------------------|----------------------------------------------------------------------------------------------------|
|                                                                                             | Restricted Rights Legend                                                                                                    |
| Use, duplic<br>subparagra<br>sec. 52.227<br>Software cla                                    | ation, or disclosure by the Government is subject to restrictions as set forth i<br>ph (c) of the Commercial Computer Software - Restricted Rights clause at FAF<br>-19 and subparagraph (c) (1) (iii) of the Rights in Technical Data and Compute<br>ause at DFARS sec. 252.227-7013.                                                                                                    |
|                                                                                             | Cisco Systems, Inc.<br>170 West Tasman Drive<br>San Jose, California 95134-1706                                                                                                    |
| This product<br>laws govern<br>does not im<br>exporters, of<br>laws. By us<br>are unable to | t contains cryptographic features and is subject to United States and local countr<br>ining import, export, transfer and use. Delivery of Cisco cryptographic product<br>high third-party authority to import, export, distribute or use encryption. Importers<br>distributors and users are responsible for compliance with U.S. and local countr<br>ing this product you agree to comply with applicable laws and regulations. If you<br>to comply with U.S. and local laws, return this product immediately. |
| A summary<br>Export Com                                                                     | of U.S. laws governing Cisco cryptographic products may be found at <u>Cisco</u>                                                                                                    |
|                                                                                             | to further assistance places contact up by conding amail to expert@sisce.com                                                                                                    |

また、次のように Web 認証をカスタマイズできます。

- キャプティブポータル Web ページに同意した後で、希望する URL をリダイレクトする。
- カスタマイズした同意 Web ページを WIM にコピーし、WGB ルート AP の Web 認証に使用する。
- キャプティブポータル Web ページのカスタム仮想インターフェイス IP アドレスを割り当てる。
- ・キャプティブポータル Web ページで利用規約に同意する前に、特定のインターネット接続先にアクセスするための事前認証アクセス制御リスト(ACL)ルールを追加する。

たとえば、現在のキャプティブポータル Web ページに外部 Web サイトの広告を表示する 場合などです。

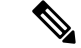

(注) Web 認証は、Android、iOS、macOS、および Windows ワイヤレスクライアントをサポートします。

#### Web 認証プロセス

- 1. Wi-Fiへの接続:ホットスポットSSIDを選択し、パブリックWi-Fiネットワークに接続して、デバイスで接続を確立します。
- **2.** キャプティブポータルの検出:デバイスは、SSID に接続すると、関連付けられたキャプ ティブポータルを自動的に検出します。
- 3. Web 認証のアクティブ化:デバイスは Web ブラウザをアクティブ化し、特定の同意 Web ページを表示します。
- **4. 認証の完了**: Web 認証ページの手順を読んで理解したら、同意 Web ページの [Agree & Connect] ボタンをクリックしてサービス利用規約に同意します。
- 5. インターネットへのアクセス:キャプティブ ポータル アシスタントから求められる手順 を完了すると、ネットワーク経由でインターネットにアクセスできるようになります。

(注) クライアントキャッシュ:Web認証の完了後5分以内に再接続する場合は、デバイスによって 同意ページがバイパスされます。

#### Web 認証設定の前提条件

Wi-Fi モジュールとルータを設定するには、次の手順を実行します。

#### 手順

- ステップ1 無線インターフェイスを WGB モードおよびルート AP モードに設定します。無線インターフェイスの WGB/uWGB モードおよびルート AP モードへの設定 (49 ページ)を参照してください。
- ステップ2 ルータに無線機の同時使用を設定します。無線機の同時使用に必要なルータ設定 (46 ページ)を参照し てください。
- ステップ3 WGBの静的 IP アドレスに ping を実行するように、ルータの IP サービスレベル契約(SLA)を設定します。

Device(config) #ip sla number

例:

Router(config)#ip sla 10 Router(config-ip-sla)#icmp-echo 192.0.2.1 source-interface Vlan4094 Router(config-ip-sl-echoa)#frequency 5 Router(config)#ip sla schedule 10 start-time now

(注)

- 192.0.2.1 は WGB の静的 IP アドレスで、Vlan4094 はルータと WGB の間で通信するためのダウンリン ク VLAN です。
- ルータの IP SLA は、WGB の静的 IP アドレスに ping を実行します。
- WGB ルート AP に静的 IP アドレスが割り当てられている場合は、リロード後に ping を実行するか、
   WGB から ping を開始して、WGB の静的 IP アドレスをアクティブ化する必要があります。これを行わないと、Web 認証ページが正常に表示されません。
- ルータの IP SLA 設定によって WGB の静的 IP アドレスがアクティブ化され、手動で ping を行わなく ても Web 認証ページがポップアップ表示されます。

#### Web 認証の制限事項

Web 認証は、事前認証アクセス制御リスト(ACL)の IPv4 アドレスと IP アドレスだけをサ ポートするように設計されています。完全修飾ドメイン名(FQDN) ACL はサポートされませ ん。

リダイレクト URL の設定は、Android クライアントでは必須です。

#### Web 認証の設定

Web 認証の有効化

AP で、次の手順を実行して Web 認証を設定します。

#### 手順

ステップ1 コマンドを実行して、HTTPd サービスを有効にします。

#### Device#configure ap http enable

(注)

デフォルトでは、HTTPd サービスは有効になっています。configure ap http disable コマンドを実行して、 HTTPd サービスを無効化します。

ステップ2 コマンドを実行して、Web 認証を有効にします。

Device#configure webauth enable

(注)

configure webauth disable コマンドを実行して、Web 認証を無効にします。

ステップ3 コマンドを実行して、ルート AP WLAN の Web 認証を設定します。

Device#configure dot11Radio {0|1} wlan add <profile-name> <wlan id> vlan <vlan id> webauth {default\_webpage/customized\_webpage}

#### (注)

デフォルトの Web ページは、webauthpassthrough.html です。必要に応じて、カスタム Web ページを使用できます。

カスタム Web ページが WGB にアップロードされていない場合、AP は警告を出力し、デフォルトの Web ページを使用します。

#### 例:

次に、デフォルトおよびカスタム Web ページの設定例を示します。

• デフォルト Web ページ:

Device#configure dot11Radio 1 wlan add WebAuth 4 vlan 4094 webauth default\_webpage

• カスタム Web ページ:

Device#configure dot11Radio 1 wlan add WebAuth-customize 5 vlan 4094 webauth customized\_webpage

#### Web 認証設定のカスタマイズ

AP で、次の手順を実行して Web 認証設定をカスタマイズします。

#### 手順

ステップ1 サーバーから WIM ストレージにカスタマイズする Web ページをコピーします。

Device#copy webpage {tftp|sftp}://<server-ip>[/dir][/filename]

Device#copy webpage scp://username@<server-ip>[:port]:/dir[/filename]

(注)

.tar ファイルまたは HTML ファイルをコピーできます。.tar ファイルのサイズは 10 MB を超えてはいけま せん。

#### 例:

ストレージパス(/storage/webauth/customized\_webpage/)にファイルを保存します。tar パッケージをこの ディレクトリに抽出し、HTMLページの名前を index.html に変更します。

#### ステップ2 リダイレクト URL を設定します。

Device#configure webauth redirect-url {customized|default}RedirectURL

#### 例:

Device#configure webauth redirect-url customized https://www.example.com/

#### (注)

カスタムリダイレクト URL を削除するには、configure webauth redirect-url default コマンドを使用します。

ステップ3 Web 認証インターフェイスで仮想インターフェイスを設定します。

Device# configure interface webauth address ipv4 static<interface\_ip> <netmask>

#### 例:

Device#configure interface webauth address ipv4 static 10.10.10.10 255.255.255.255

#### (注)

デフォルトでは、Web認証インターフェイスはIPアドレス1.1.1.1を使用します。これは仮想インターフェ イス IP(同意ページの Web サイトの IP アドレス)です。

#### ステップ4 事前認証 ACL を設定します。

Device#configure webauthpreauth-acl add <aclrules>

#### 例:

Device#configure webauth preauth-acl add "allow true and dst 192.168.93.1 mask 255.255.255.0 and ip proto 6"

ACL ルールのフォーマットの例を次に示します。

- {allow/deny} {icmp/tcp/udp}
- {allow/deny} {icmp/tcp/udp} {src/dst} <> [mask] <>
- {allow/deny} true {and/or} {src/dst}  $\Leftrightarrow$  [mask]  $\Leftrightarrow$
- {allow/deny} true {and/or} {src/dst}  $\leq$  [mask]  $\leq$  {and/or} {ip proto  $\leq$ }
- {allow/deny} true
- {allow/deny} all
- {allow/deny} true {and/or} {tcp/udp} {src/dst} port <>

(注)

- 事前認証 ACL は、クライアントが WEBAUTH\_REQD 状態になるとアクティブ化されます。
- ACL ルールの最大長は 255 文字です。ACL エントリの件数に制限はありません。
- 事前認証 ACL を削除するには、configure webauth pre-authentication acl delete コマンドを実行します。

• 事前認証 ACL を削除すると、すべての事前認証 ACL エントリがクリアされます。

### WGB 設定のインポートとエクスポート

既存の WGB と同様の設定を作成する場合は、既存の WGB の稼働中の設定をサーバーにアップロードしてから、新たに展開した WGB にダウンロードします。

設定をサーバーにアップロードするには、次のコマンドを使用します。

Device#copy configuration upload {sftp:|tftp:|scp:}// ip-address [directory] [file-name] 展開内のすべての WGB にサンプル設定をダウンロードするには、次のコマンドを使用しま す。

Device#copy configuration download {sftp:|tftp:|scp:}// ip-address [directory] [file-name]

copy configuration download コマンドを実行すると、実行後にアクセスポイントが再起動しま す。インポートされた設定は、再起動後に有効になります。

### Web 認証の確認

#### Web 認証

Web 認証の設定を確認するには、次の例に示すように show webauth を使用します。

Device#show webauth

WEBAUTH Configuration are:

HTTP Status: enabled Webauth Status: enabled Webauth Redirect-URL: https://www.example.com/ Webauth Preauth-ACL: allow true and dst 198.51.100.1 mask 255.255.255.0 and ip proto 6, allow icmp dst 198.51.100.1 mask 255.255.255.0, allow icmp src 198.51.100.1 mask 255.255.255.0 Customized Webpage Exists: Yes Customized Webpage MD5 HASH: 05ff0f8944e5466e484c342cba6fc403

#### Web 認証の現在のステータス

ルート AP WLAN ステータスを表示するには、次の例に示すように show controller dot11radio **{0|1}** wlan を使用します。

Device#show controllers dot11Radio 1 wlan

apr1v0 Link encap:Ethernet HWaddr 68:79:09:B8:03:8F UP BROADCAST RUNNING MULTICAST MTU:1500 Metric:1 RX packets:0 errors:0 dropped:0 overruns:0 frame:60425858 TX packets:0 errors:0 dropped:0 overruns:0 carrier:0 collisions:0 txqueuelen:1000 RX bytes:0 (0.0 B) TX bytes:0 (0.0 B) Interrupt:38 radio vap id mac ssid state ml enabled

webauth

mld

1 3 68:79:09:B8:03:8C WebAuth UP No 00:00:00:00:00:00 Yes 1 4 68:79:09:B8:03:8B WebAuth-customize UP No 00:00:00:00:00:00 Yes NON ML intf TxData TxUC TxMBC TxBytes TxFail TxDcrd RxData RxUC RxMBC RxBytes RxErr stats ago apr1v3 3051 2976 75 2376573 919 0 2902 2556 346 575037 0 4.196000 427 402 25 289034 31 0 460 344 116 70123 0 4.196000 apr1v4 MT. intf TxData TxUC TxMBC TxBytes TxFail TxDcrd RxData RxUC RxMBC RxBytes RxErr stats ago 
 apr1v3
 0
 0
 0
 0
 0
 0
 0
 0
 4.196000

 apr1v4
 0
 0
 0
 0
 0
 0
 0
 0
 4.196000
 0 4.196000 Vlan BSSID Pri/U/M EncryPolicy Key0 Key1 Key2 Key3 iGTK SSIDs MEP 2290 38C 3 3 3 NONE 2290 38B 3 3 3 NONE DIS WebAuth 0 DIS WebAuth-customize 0 VAP-ID SSID Bridging Type 3 WebAuth Local-Switched 4 WebAuth-customize Local-Switched

#### Web 認証クライアントのステータス

クライアントの Web 認証ステータスを表示するには、次の例に示すように show controller dot11radio {0|1} client を使用します。

Device#show controllers dot11Radio 1 client

mac radio vap aid state encr Maxrate Assoc Cap is wgb wired wgb mac addr is mld sta is webauth webauth cached BC:6E:E2:67:CD:9D 1 3 2 WEBAUTH\_REQD OPEN MCS112SS HE HE false 00:00:00:00:00:00 No Yes No 3 1 00:50:54:27:A2:9F 1 FWD OPEN MCS112SS HE HE false 00:00:00:00:00:00 No Yes Yes

APAP6879.0974.FD08#show client summary

```
Radio Driver client Summary:

aprlv3

------

STA BC:6E:E2:67:CD:9D

chanspec 153 (0xd099)

state: AUTHENTICATED ASSOCIATED AUTHORIZED

per antenna rssi of last rx data frame: -34 -34 0 0

per antenna average rssi of rx data frames: -34 -33 0 0

per antenna noise floor: -82 -84 0 0

smoothed rssi: -33

tx nrate

he mcs 9 Nss 2 Tx Exp 0 bw20 ldpc 2xLTF GI 1.6us auto

rx nrate

he mcs 9 Nss 2 Tx Exp 0 bw20 ldpc 4xLTF GI 3.2us auto
```

apr1v4

\_\_\_\_\_

WCP client Summary:

mac radio vap aid state encr Maxrate Assoc Cap is\_wgb\_wired wgb\_mac\_addr is\_mld\_sta is\_webauth webauth\_cached BC:6E:E2:67:CD:9D 1 3 2 WEBAUTH\_REQD OPEN MCS112SS HE HE false

- (注)

同意ページで同意するまでは、クライアントの状態は [WEBAUTH\_REQD] であり、Web 認証 が完了すると、クライアントの状態は [FWD](転送)に変わります。

No

#### 事前認証 ACL

クライアントの現在の事前認証ACLを表示するには、次の例に示すようにshow client access-lists pre-auth all client mac-address を使用します。

```
Device#show client access-lists pre-auth all BC:6E:E2:67:CD:9D
Pre-Auth URL ACLs for Client: BC:6E:E2:67:CD:9D
IPv4 ACL: PREAUTH
IPv6 ACL:
ACTION URL-LIST
Resolved IPs for Client: BC:6E:E2:67:CD:9D
HIT-COUNT
              URL
                         ACTION
                                  IP-LIST
PREAUTH
    rule 0: allow true and dst 198.51.100.1 mask 255.255.255.0 and ip proto 6
    rule 1: allow icmp dst 198.51.100.1 mask 255.255.255.0
    rule 2: allow icmp src 198.51.100.1 mask 255.255.255.0
No IPv6 ACL found
Redirect URL for client: BC:6E:E2:67:CD:9D
Acl name Quota Bytes left In bytes Out bytes In pkts Out pkts Drops-in Drops-out
                                                                   21
                       0
                               0
                                       148
                                                 0
                                                           2
PREAUTH
           0
                                                                            201
CLIENT STATE: WEBAUTH REQD
WEBAUTH REQUIRED: TRUE
DNS POST AUTH: FALSE
PREAUTH ENABLED: TRUE
POSTAUTH ENABLED: FALSE
```

## **Cisco Embedded Wireless Controller** (EWC)

Embedded Wireless Controller (EWC) のシナリオでは、次の機能が提供されます。

- 自己管理
- トラフィックのローカルスイッチング
- C9105 + IR1800 の性能に合わせて調整されたカスケード AP を管理できる場合もある
- WebUI 管理
- Cisco Catalyst ワイヤレス モバイル アプリケーション (iPhone/Android)

EWC モードは通常、公共交通機関/運輸の遠隔および移動体資産に使用されます。

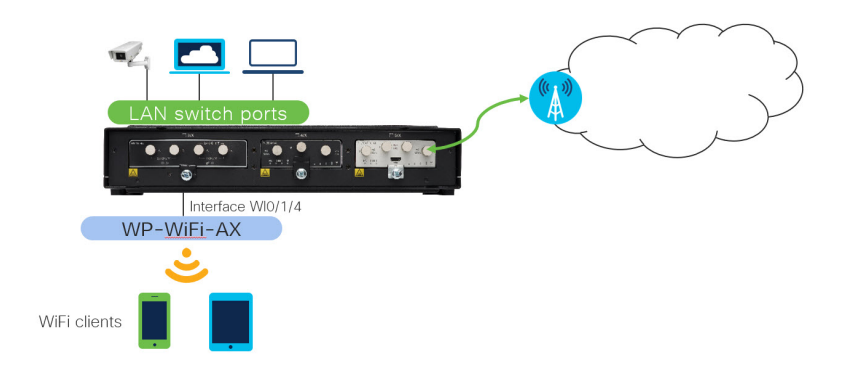

ワイヤレスインターフェイスモジュールがEWCモードで実行されている場合、ワイヤレスコントローラかつアクセスポイント(通常、内部APと呼ばれる)として機能します。EWCは、 専用ワイヤレスコントローラ(C9800シリーズなど)と同様の方法で他のAPを管理します。

Cisco EWC ネットワークでは、ワイヤレスコントローラ機能を実行するアクセスポイント(AP) がアクティブ AP として指定されます。このアクティブ AP によって管理される他のアクセス ポイントは従属 AP と呼ばれます。

EWC モードに使用されるイメージは C9800-AP-iosxe-wlc.bin です。

アクティブ EWC には以下の2つの役割があります。

- ・ワイヤレス LAN コントローラ(WLC)として機能し、従属 AP を管理および制御する。 従属 AP は、クライアントにサービスを提供する中央管理型アクセスポイントとして機能 します。
- クライアントにサービスを提供するアクセスポイントとして機能する。

Wi-Fi ランディングページ機能(Web ベース認証)のサポートについては、『Cisco Embedded Wireless Controller on Catalyst Access Points Configuration Guide』[英語]の「Web-Based Authentication」の章を参照してください。

Cisco Embedded Wireless Controller の詳細については、次を参照してください。

Cisco Embedded Wireless Controller on Catalyst Access Points FAQ [英語]

Cisco Embedded Wireless Controller on Catalyst Access Points (EWC) ホワイトペーパー

## IR1800 で EWC アクセスポイントを設定するための前提条件

ルータで EWC アクセスポイントを設定する前に、次の前提条件が満たされていることを確認 します。

- Cisco Embedded Wireless Controller (EWC) ネットワークのセットアップ時や毎日の運用時に、同じネットワークに他の Cisco Wireless LAN Controller (アプライアンスも仮想も)を実装しないことを推奨します。
- DHCP サーバーは、アクセスポイントおよびクライアントが IP アドレスを取得できるように、ネットワーク上で使用可能である必要があります。

- IR1800 シリーズルータに統合された EWC および AP を設定するには、ルータで DHCP サーバー、SVI インターフェイス、および NAT を設定する必要があります。AP の設定に 関する詳細は、IR1800 で CAPWAP アクセスポイント構成を設定するための前提条件(36 ページ)の項を参照してください。
- Embedded Wireless Controller (EWC) では、管理トラフィックはタグなしで、スイッチポートのネイティブ VLAN として設定する必要があります。WIM と WLAN がすべて異なる VLAN上にある場合は、ルータのWIM 接続ポートをトランクとして設定する必要があり、 個々の WLAN のトラフィックはそれぞれの VLAN でローカルにスイッチングされます。 次に、異なる VLAN 上の WIM と WLAN を使用したルータ設定を示します。

| コマンド                                             | 目的                                                           |
|--------------------------------------------------|--------------------------------------------------------------|
| interface Wlan-GigabitEthernet slot/subslot/port | WIM 内部スイッチインター                                               |
| switchport mode trunk                            | フェイスのスイッチポートモー<br>ドとネイティブ VI AN を設定                          |
| switchport trunk native vlan number              | します。ネイティブ VLAN 10                                            |
| switchport trunk allowed vlan numbers            | はAP管理 VLAN である必要が<br>あります。VLAN 20 および 30<br>は WLAN トラフィックに使用 |
|                                                  | されます。                                                        |

次の例を参照してください。

```
Router(config)#interface Wlan-GigabitEthernet 0/1/4
Router(config-if)#switchport mode trunk
Router(config-if)#switchport trunk native vlan 10
Router(config-if)#switchport trunk native vlan 10,20,30
```

## Day 0 プロビジョニングを使用した EWC の設定

Day 0 プロビジョニングを使用して AP を設定するには、次の 3 つの方法があります。

- 1. 「EWC の導入」[英語] の手順に従って、SSID を CiscoAirProvision-XXXX に接続します。
- 携帯電話で Catalyst ワイヤレスアプリケーションを使用して QR コードをスキャンすることもできます。『User Guide for Cisco Catalyst Wireless Mobile Application』[英語]の手順に従ってください。
- 「Day0ウィザードを使用したコントローラの設定(CLI)」の手順に従うか、「オプション1初期CLI設定」(『Catalyst 9100 アクセスポイントの Embedded Wireless Controller への変換』内)の手順に従って手動で基本設定を行うことで、CLIを使用して AP を手動で設定できます。

その他の考慮事項は次のとおりです。

 WebUI またはシスコ ワイヤレス モビリティ アプリケーションを使用して初期設定を行う 場合は、設定済みの VLAN プール(VLAN10 など)から IP アドレスが取得されるよう、 Wi-Fi モジュールをリロードすることが推奨されます。 •WebUI での初期設定は、デフォルトの IP アドレス(192.168.0.1) と異なる IP アドレスを 使用し、かつ、その IP アドレスが IR1800 IOS-XE の初期設定用 IP アドレスとも競合した 場合には機能しない可能性があります。

# **CiscoEmbeddedWirelessController**(EWC)対応アクセスポイントのネットワークへの接続

展開に応じて、ルータポートに接続された Embedded Wireless Controller (EWC)対応アクセス ポイントを、アクセスポートまたはトランクポートに設定できます。

アクセスポイントと WLAN がすべて同じネットワーク上にある場合、Embedded Wireless Controller (EWC)対応アクセスポイントは、次の例に示すように、アクセスモードでルータ に接続できます。

interface Wlan-GigabitEthernet 0/1/4
switchport access vlan 10
switchport mode access

Embedded Wireless Controller (EWC) では、管理トラフィックはタグなしです。アクセスポイ ントと WLAN がすべて異なる VLAN 上にある場合、Embedded Wireless Controller (EWC) 対 応アクセスポイントはスイッチのトランクポートに接続し、個々の WLAN のトラフィックは 個々の VLAN でローカルにスイッチングされます。次に示すのは、異なる VLAN でアクセス ポイントと WLAN を使用した展開の例です。

interface Wlan-GigabitEthernet 0/1/4
switchport trunk native vlan 10
switchport trunk allowed vlan 10,20,30
switchport mode trunk

## EWC モードの WebUI 管理

ここでは、WebUIを使用して EWC モードで WIM を設定する手順について説明します。

#### Day 0 Over-The-Air WebUI セットアップウィザードを使用したプロビジョニング

AP が Embedded Wireless Controller (EWC) モードで再起動すると、MAC アドレスの最後の数 字で終わるプロビジョニング SSID がブロードキャストされます。PSK パスワードを使用して プロビジョニング SSID に接続できます。

次に、ブラウザを開いて mywifi.cisco.com にリダイレクトすると、AP Web UI に移動します。 ユーザー名に webui、パスワードに cisco と入力します。詳しい Day 0 設定手順は、次のリン クを参照してください。https://www.cisco.com/c/en/us/products/collateral/wireless/ embedded-wireless-controller-catalyst-access-points/white-paper-c11-743398.html#DeployingtheEWC

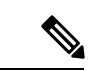

(注) Embedded Wireless Controller(EWC)設定ポータルへのWeb リダイレクションは、プロビジョ ニングSSIDに接続している場合にのみ機能します。ラップトップが別のWi-Fiネットワーク または有線ネットワークに接続されている場合は機能しません。Day0ウィザードプロビジョ ニングモードのときにEWCIPアドレスを入力しても、有線ネットワークからはAPを設定で きません。

### EWC WebUI へのログイン

EWC にログインするには、次の手順を実施します。

#### 手順

ステップ1 ブラウザから WebUI を開きます。DHCP から割り当てられた IP アドレスを使用します。

ステップ2 WebUI ダッシュボードが表示されます。

| $\leftarrow \rightarrow \bigcirc \bigcirc$                                                                                                    | ○ A https://192.168.                    | 72.4/webui/#/dashboard    |                                                                                                    | 50 %                                                                       |                                    | Q. Rechercher                                                                                                    |                                |                                       |                            | 2 🖬                   | =       |
|----------------------------------------------------------------------------------------------------|-----------------------------------------|---------------------------|----------------------------------------------------------------------------------------------------|----------------------------------------------------------------------------|------------------------------------|----------------------------------------------------------------------------------------------------|--------------------------------|---------------------------------------|----------------------------|-----------------------|---------|
| 🔅 Most Visited 👋 Getting Started                                                                                                    |                                         |                           |                                                                                                    |                                                                            |                                    |                                                                                                    |                                |                                       |                            | utres marque          | i-pages |
| Cisco WP-WFI6-B                                                                                                    |                                         |                           |                                                                                                    |                                                                            |                                    | Welcome of                                                                                                    | -   a = 🖉                      |                                       | Sectors and these Q        | Birete                | 02.0    |
| Durboard                                                                                                    |                                         |                           |                                                                                                    |                                                                            |                                    |                                                                                                    |                                |                                       |                            |                       |         |
| Contoure Con                                                                                                    | Notaest<br>O                            | Themailte 1               | AssesTrans           Image: Second Second Sec | Chern<br>Autor<br>Toulura<br>Senaire                                       | 1<br>0<br>0                        | Ngan<br>Ah<br>Gans<br>Ad No.                                                                                                    | 11<br>- 4<br>- 0               | tan<br>tean                           | interes                    | :                     |         |
| C Administration > Denview                                                                                                    |                                         |                           |                                                                                                    |                                                                            |                                    |                                                                                                    |                                |                                       |                            |                       |         |
| © 1000 mm<br>20 Tabarana<br>Catanana<br>Catanana<br>Markanana<br>Markanana<br>Markanana<br>Markanana<br>Markanana<br>Markanana<br>Markanana<br>Markanana<br>Markanana<br>Markanana<br>Markanana<br>Markanana<br>Markanana<br>Markanana<br>Markanana<br>Markanana<br>Markanana<br>Markanana<br>Markanana<br>Markanana<br>Markanana<br>Markanana<br>Markananana<br>Markananana<br>Markananana<br>Markananana<br>Markanananan<br>Markanananan<br>Markananan<br>Markananan<br>Markananan<br>Markananan<br>Markananan<br>Markananan<br>Markananan<br>Markananan<br>Markananan<br>Markananan<br>Markananan<br>Markananan<br>Markananan<br>Markananan<br>Markananan<br>Markananan<br>Markananan<br>Markananan<br>Markananan<br>Markanan<br>Markanan<br>Markananan<br>Markanan<br>Markanan<br>Markanan<br>Markanan<br>Markanan<br>Markanan<br>Markanan<br>Markanan<br>Markanan<br>Markanan<br>Markanan<br>Markanan<br>Markanan<br>Markanan<br>Markanan<br>Markanan<br>Markanan<br>Markanan<br>Markanan<br>Markanan<br>Markananan<br>Markananan<br>Markananan<br>Markananan<br>Markananan<br>Markanan<br>Markanan<br>Markanan<br>Markanan<br>Markanan<br>Markanan<br>Markanan<br>Markanan<br>Markanan<br>Markanan<br>Markanan<br>Markanan<br>Markanan<br>Markanan<br>Markanan<br>Markanan<br>Markanan<br>Markanan<br>Markananan<br>Markanan<br>Markanan<br>Markanan<br>Markanan<br>Markanan<br>Markana                                                                                                    | ana ana ana ana ana ana ana ana ana ana | -10<br>                   | - 100                                                                                                    | Over flow 1                                                                | ×                                  | If Anomaly and the second second se                | ar sec<br>seat cosines<br>core | 000                                   | 50100p                     | Prospilant<br>24 Higo | × •     |
| Ed. OP16 Monarch Mon<br>or before United State<br>Monarch<br>State<br>State<br>Constant (Privide<br>State<br>State | **************************************  | 91-Made 1929 2014 101 000 | 01.1% a base for<br>Made Read Base                                                                                                    | Sta Aline<br>Menny Swah<br>Swah<br>Ren<br>Conventer<br>C Alexand Henny Nee | 5m 1<br>1 100<br>100<br>100<br>100 | Katar Carrad      Kenny Official      Mana Carrad      Mana Carrad | e)<br>9344                     | Manoy Gas(3) is<br>en.<br>water - Gas | 5000 Ten<br>10.504<br>0400 | e).<br>146,8          |         |

ステップ3 ワイヤレス LAN コントローラ(WLC)に接続すると、他のアクセスポイントと同様に設定が実行されます。詳細については、次のリソースを参照してください。

Overview of Cisco Embedded Wireless Controller on Catalyst Access Points [英語]

Cisco Embedded Wireless Controller on Catalyst Access Points Configuration Guide, IOS XE [英語]

EWC WebUI へのログイン

I
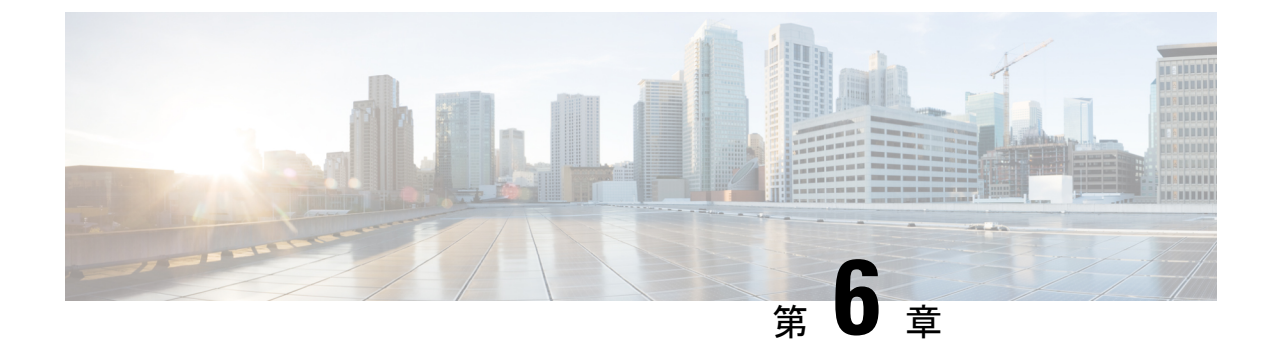

# フレキシブルアンテナポート

この章は、次の項で構成されています。

- •フレキシブルアンテナポート (67ページ)
- CAPWAP AP 用フレキシブルアンテナポートの設定 (68ページ)
- •WGB 用フレキシブルアンテナポートの設定 (69 ページ)

## フレキシブルアンテナポート

フレキシブルアンテナポート機能により、お客様による無線のカバー範囲のカスタマイズが可 能です。CLI コマンドまたは WebUI を使用して、この機能をデュアルバンドモードまたはシ ングルバンドモードに設定できます。デフォルトはデュアルバンドモードです。

アンテナポートのラベル付けについては、WIM では 2.4G、5G 両方のポストに A と B のラベルを使用します。

WIM の前面パネルを見ると、4 つのアンテナポートが1~4と示されています。5と6は、 ハードウェアの概要 (1ページ)の説明にあるステータス LED です。

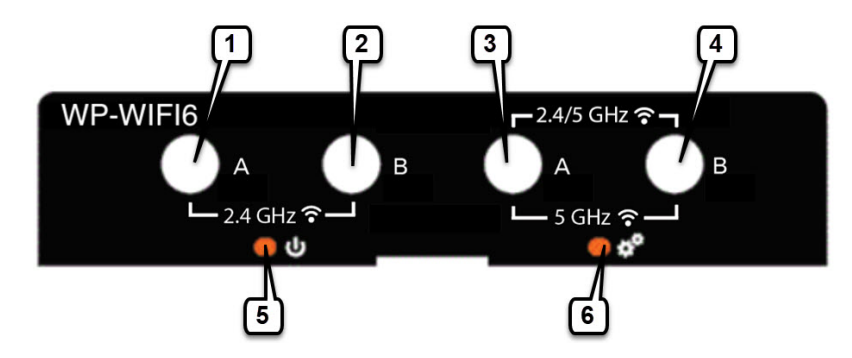

デュアルバンドモードでは、デュアルバンドアンテナを右側のアンテナポート3と4にインス トールます。

シングルバンドモードでは、2.4Gバンドアンテナを左側のアンテナポート1と2にインストー ルし、5Gバンドアンテナを右側のアンテナポート3と4にインストールます。

### CAPWAP AP 用フレキシブルアンテナポートの設定

次の2つの手順を使用します。

CLI を使用したコントローラの CAPWAP AP アンテナバンドモードの設定

**ap name** <*Cisco AP*> **antenna band-mode** [*single*]/[*dual*]

```
次に例を示します。
```

```
ap name ape8eb-349c-14c0 antenna-band-mode ?
  dual Dual band mode
  single Single band mode
```

WebUI を使用したコントローラの CAPWAP AP アンテナバンドモードの設定

1. [Configuration] > [Wireless] > [Access Points] の順に進み、アクセスポイントを選択します。

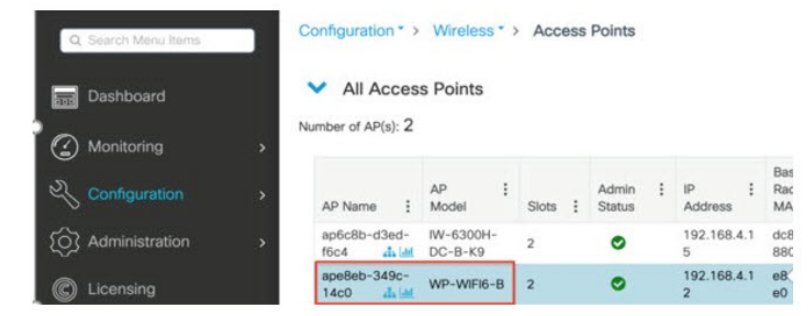

2. [Edit AP] > [Advanced] の順に選択します。[Antenna Band Mode] を選択し、[Update & Apply to Device] をクリックして AP に設定を保存します。

| Edit AP            |            |                   |           |                           |          |                |   |
|--------------------|------------|-------------------|-----------|---------------------------|----------|----------------|---|
| General            | Interfaces | High Availability | Inventory | ICap                      | Advanced | Support Bundle |   |
| Advanced           |            |                   |           | Antenna Band Mode         |          | Dual           | • |
| Country Code*      |            | US 🗸 🔺            |           | VLAN Tag                  |          | Single<br>Dual |   |
| Multiple Countries |            | CN, US            |           | VLAN Tag                  |          | 0              |   |
| Statistics Timer   |            | 180               |           | VLAN Tag St               | tate     | Disabled       |   |
| CAPWAP MTU         |            | 1485              |           | AP Retransmit Config Para |          | meters         |   |

#### アンテナバンドモードの確認

次の CLI を使用して、コントローラの CAPWAP AP アンテナバンドモードを確認します。

WLC#show ap name <Cisco AP> config general | inc Antenna Band For example: WLC#show ap name ape8eb-349c-14c0 config general | inc Antenna Band Antenna Band Mode: Single

次のCLIを使用して、WIMのAPアンテナバンドモードを確認します。バンドモードは、GPIO 値によって表示されます。

```
AP#show capwap client config | inc GPIO
For example:
AP84EB.EF55.1498#show capwap client config | inc GPIO
GPIO_34: 0
GPIO_35: 1
```

```
(注)
```

GPIO\_34:1 および GPIO\_35:0 はデュアルバンドモードです。GPIO\_34:0 および GPIO\_35:1 はシ ングルバンドモードです。

### WGB 用フレキシブルアンテナポートの設定

CLI を使用して WIM の WGB アンテナバンドモードを設定するには、次の例にあるいずれかのオプションを使用します。

WGB#configure wgb antenna band mode dual Configure WGB antenna dual band single Configure WGB antenna single band

次に例を示します。

AP84EB.EF55.1498#configure wgb antenna band mode single [\*10/24/2023 22:55:04.7280] Antenna band mode configuration has been saved successfully

AP84EB.EF55.4E53#configure wgb antenna band mode dual [\*10/24/2023 22:57:14.3470] Antenna band mode configuration has been saved successfully

CLI を使って WIM の WGB アンテナバンドモードを確認するには、show running-config | inc Antenna CLI を使用します。

AP84EB.EF55.1498**#show running-config | inc Antenna** Antenna Band Mode : Single

AP84EB.EF55.4E53**#show running-config | inc Antenna** Antenna Band Mode : Dual

I

翻訳について

このドキュメントは、米国シスコ発行ドキュメントの参考和訳です。リンク情報につきましては 、日本語版掲載時点で、英語版にアップデートがあり、リンク先のページが移動/変更されている 場合がありますことをご了承ください。あくまでも参考和訳となりますので、正式な内容につい ては米国サイトのドキュメントを参照ください。